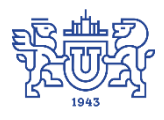

Южно-Уральский государственный университет (национальный исследовательский университет) Управление информатизации

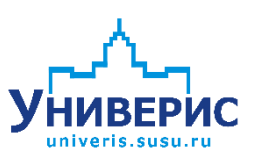

# Инструкция по работе с модулем «Перевод студентов на следующий курс»

Челябинск, 2018

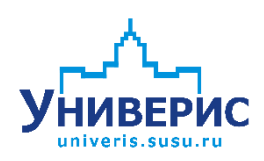

Корпоративная информационно-аналитическая система «Универис» Южно-Уральского государственного университета (национального исследовательского университета) разрабатывается в рамках мероприятия «Совершенствование управления университетом» программы развития национального исследовательского университета.

Информационно-аналитическая система представляет собой интеграцию современных принципов менеджмента и передовых информационных технологий и обеспечивает:

 – руководство университета эффективными инструментами мониторинга и управления научно-инновационной и образовательной деятельностью университета;

 профессорско-преподавательский состав, научных сотрудников и вспомогательный персонал современными инструментами организации, учета и планирования образовательной и научно-исследовательской деятельности;

обучающихся передовыми коммуникационными средствами,
 доступными электронными образовательными ресурсами, необходимой
 информацией об учебном процессе.

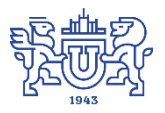

Запустить модуль «Переводные приказы по студентам» можно через «Загрузчик модулей ИАС Универис», выбрав раздел «Деканат».

Модуль «Переводные приказы по студентам» предназначен для перевода студентов с курса на курс, создания приказов на отчисление в связи с окончанием обучения.

Модуль доступен сотрудникам учебно-методического управления, аспирантуры, сотрудникам деканатов и учебных отделов факультетов.

# 1. Интерфейс модуля

Главная форма программы состоит из 2 разделов:

- 1. «Основные параметры» (1), где нужно выбрать уровень образования (ВПО, СПО), форму обучения (очная, очно-заочная, заочная), факультет (выбрать факультет из списка, либо высвечивается факультет, соответствующий правам доступа).
- 2. «Основные функции» (2) отображаются доступные функции, в зависимости от роли, недоступные функции серого цвета.

| айл Помощь                                   |                                           |
|----------------------------------------------|-------------------------------------------|
| Основные параметры                           | 1 Форма общения                           |
| Факультет Архитектурно-строительный институт |                                           |
| Функции УМУ                                  | Функции факультета                        |
| 💿 Распоряжения по реорганизации групп        | 🚹 Перевод на следующий курс               |
| 🍰 Создание новых групп                       | 🦪 Приказы об окончании обучения           |
| 🔒 Выгрузка приказов                          | 🕕 Инфо/практики 🛛 ? 🤇 👫                   |
| 🙈 Создание групп (старый вар.)               | 2                                         |
| ⇒ Перенос учебного плана (с тем же ID)       | Функции аспирантуры                       |
| 鸿 Перевод на др.фак-т/ускоренн. пр-мму       | 🛅 Практики   👔 Асп: Перевод на след. курс |
|                                              | 🙈 Создать группу                          |

# 2.Функционал роли «Факультет»

Для факультета доступны следующие функции:

- «Перевод на следующий курс» (1),

- «Приказы об окончании обучения» (2),

- «Инфо/практики» (3), - информация об отсутствии представлений на практику,

- «Список студентов, не переведенных на следующий курс» (4).

# 3. Перевод на следующий курс

Для перехода к функции перевода на следующий курс на главной форме нажимаем кнопку (1) «Перевод на следующий курс». Открывается форма, где доступны 2 вкладки: «Переводные приказы (по стандарту)» и «Информация о наличии представлений на практику и распределений».

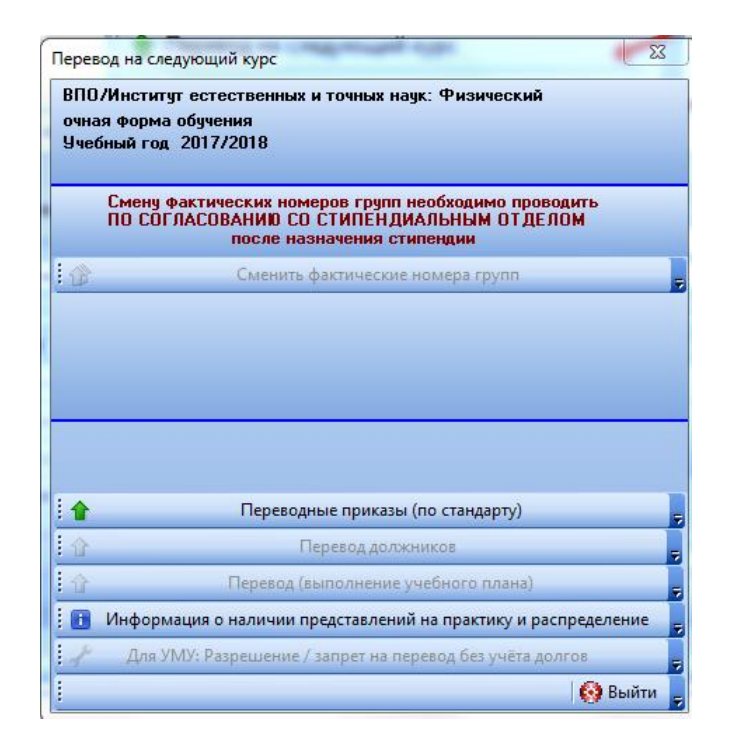

Вкладка «Сменить фактические номера групп» становится доступна на следующий день после окончания последнего учебного дня в учебном году.

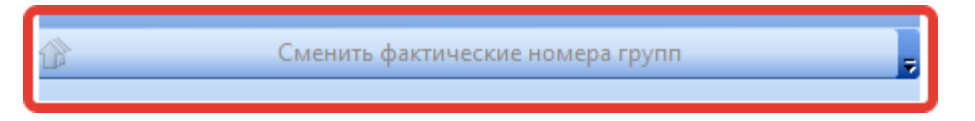

# 4.Информация о наличии представлений на практику и

#### распределений

Для просмотра списка групп без представлений на практику, либо с неподписанными представлениями, нажимаем кнопку «Информация о наличии представлений на практику», либо на кнопку «Инфо/практики» на основной форме.

| Функции факультета              |
|---------------------------------|
| 摿 Перевод на следующий курс     |
| 🦪 Приказы об окончании обучения |
| Инфо/практики ?{]               |
|                                 |

Далее открывается окно, где доступны 3 вкладки:

- «Нет представлений на практику» (1) - здесь отображается список групп, у которых нет представлений на практику;

- «Не подписаны представления» (2) - показывается список групп, имеющих представления на практику, но они не подписаны;

- «Распределения» (3).

| У Отсутствие п | редставлений на | а практику и распределения на практику                          |                                          |                    | -           |                                                      |   |
|----------------|-----------------|-----------------------------------------------------------------|------------------------------------------|--------------------|-------------|------------------------------------------------------|---|
| ВПО/Высшая     | малко-биолог    | ическая школа 2 3                                               | φ.                                       | орма обучения      | очная       | 🝷 🚷 Выйти                                            | Ŧ |
| Нет представ   | лений на практ  | ику Не подписаны представления Распределение                    |                                          |                    |             |                                                      |   |
| Список гру     | јпп, не имеюі   | цих представления на практику:                                  |                                          |                    |             |                                                      |   |
| Факультет      | Группа          | Название практики                                               | Порядковы<br>й№<br>пратики в<br>семестре | Учебный<br>семестр | ID практики | ID практики -<br>продолжения после<br>летних каникул | * |
| ВМБШ           | ME-101          | Учебная практика                                                | 1                                        | 2                  | 107369      |                                                      |   |
| ВМБШ           | M5-102          | Учебная практика                                                | 1                                        | 2                  | 109317      |                                                      |   |
| ВМБШ           | ME-105          | Учебная                                                         | 1                                        | 2                  | 107357      |                                                      |   |
| ВМБШ           | ME-105          | Производственная                                                | 2                                        | 2                  | 107356      |                                                      |   |
| ВМБШ           | МБ-110          | Учебная практика                                                | 1                                        | 2                  | 107381      |                                                      |   |
| ВМБШ           | МБ-110          | Производственная практика                                       | 1                                        | 2                  | 107382      |                                                      | = |
| ВМБШ           | M5-120          | юнальных умений и навыков, в том числе первичных умений и навык | 1                                        | 2                  | 107392      |                                                      |   |
| ВМБШ           | ME-201          | Производственная практика                                       | 1                                        | 4                  | 90138       |                                                      |   |
| вмбш           | ME-202          | Производственная практика                                       | 1                                        | 4                  | 81846       |                                                      |   |
| ВМБШ           | МБ-220          | Производственная практика                                       | 1                                        | 4                  | 82051       |                                                      |   |
| ВМБШ           | МБ-374          | Производственная практика                                       | 1                                        | 6                  | 82046       |                                                      |   |
| ВМБШ           | M5-402          | Преддипломная практика                                          | 1                                        | 8                  | 109485      |                                                      |   |
| ВМБШ           | ME-432          | Преддипломная практика                                          | 1                                        | 8                  | 105570      |                                                      |   |
| ВМБШ           | ME-436          | Преддипломная практика                                          | 1                                        | 8                  | 104934      |                                                      | 1 |
| ВМБШ           | M5-471          | Производственная практика                                       | 1                                        | 8                  | 109475      |                                                      |   |
| ВМБШ           | ME-567          | Производственная практика                                       | 2                                        | 10                 | 105074      |                                                      | Ŧ |

Каждую колонку таблицы можно отфильтровать, нажав на заголовок колонки, появится всплывающее меню, где можно выбрать отдельную группу, семестр, название практики и т.д., по умолчанию показаны все.

| Нет представ   | лений на пра | ікт | ику Н   |
|----------------|--------------|-----|---------|
| Список гру     | пп, не име   | ю   | цих пре |
| Факультет<br>Д | Группа       | •   |         |
| ВМБШ           | (All)        | *   |         |
| ВМБШ           | (Custom)     |     |         |
| вмбш           | □ мБ-101     |     |         |
| вмбш           | ME-102       |     |         |
| вмбш           |              |     |         |
| ВМБШ           |              |     |         |
| ВМБШ           |              | Ξ   | юнальнь |
| ВМБШ           | M6-201       |     |         |
| ВМБШ           | M5-202       |     |         |
| вмбш           | M5-374       |     |         |
| ВМБШ           | П M5-402     |     |         |
| ВМБШ           | □ M5-432     |     |         |
| вмбш           | ME-436       | -   |         |
| вмбш           | мБ-471       | ÷   |         |
| ВМБШ           | ME-471       |     |         |
| ВМБШ           | ME-567       |     |         |

#### 5.Работа с переводными приказами

Для перехода к работе с переводными приказами на главной форме нажимаем на вкладку «Переводные приказы по стандарту», откроется окно перевода на следующий курс. В разделе сортировок (1) выбираем необходимую сортировку списка студентов, результат сортировки отобразится в блоке (2). Слева, в блоке (6) можно увидеть список приказов на перевод, ниже, в блоке (7) «Содержание приказа» отображается содержание выделенного приказа.

Если нужно напечатать должников, нажимаем кнопку (3) «Печать списка должников», при этом выйдет форма со списком должников.

# 5.1.Формирование нового приказа на перевод

Для формирования нового приказа на перевод, выделяем студентов в блоке (2) с помощью кнопки внизу формы «Выделить цветом всех», а если нужно выделить отдельных студентов, то удерживая нажатой клавишу Ctrl с помощью левой кнопки мыши, выделяем отдельных студентов. Снять выделение можно, нажав на кнопку «Отменить выделение». Далее добавляем выделенных студентов в приказ с помощью кнопки (5) «Сформировать приказ». Кнопкой (4) «Добавить в приказ» добавляем отдельных студентов в существующий приказ. Новый приказ появится в разделе списка приказов (6) справа, а его содержание – в разделе (7).

| 3ПО/Высшая медико-биологичес                                                                                                    | кая школа                                                             |                               |                       |   |                          |                |        |              |                |               |         |
|----------------------------------------------------------------------------------------------------|-----------------------------------------------------------------------|-------------------------------|-----------------------|---|--------------------------|----------------|--------|--------------|----------------|---------------|---------|
| очная форма обучения                                                                                                    |                                                                       |                               |                       | - |                          |                | _      | _            |                |               | _       |
| Гражданство                                                                                                    | На россиян и граждан иных госуда                                      | арств формирун<br>РАЗНЫМИ ави | отся ОТ ДЕЛЬНЫЕ       | C | писок приказов с         | перевод        | це на  | следу        | ющий ку        | рс            |         |
| • Россия                                                                                                    | приказы, которые подписываются                                        | назными про                   | оректорами.           |   |                          |                |        |              |                |               |         |
| О Иные государства                                                                                                    | не российское гражданство                                             |                               |                       |   | Временный № приказа      | № приказа      | Дата п | юдписи       | Статус         | Дата форм     | ирова   |
| ~                                                                                                    |                                                                       |                               |                       |   | ДП_ВМБШОО7               | 1067           | 20.07  | 7.2017       | выполнен       | 14.07.201     | 7 15:   |
| список студентов, у которых<br>список ВСЕХ стидентов (и каза)                                                                                                    | не было в текущем году приказов<br>горых не было и у которых были в : | о переводе<br>текчшем гол     | и приказы о переволе) | ⊩ | ДП_ВМБШ006               | 1068           | 20.0   | 7.2017       | выполнен       | 14.07.2017    | 15:14:4 |
| список студентов, у которых                                                                                                    | не было в текущем году приказов                                       | о переводе                    | (БЕЗ УЧЕТА ДОЛГОВ)    | ⊩ | ДП_ВМБШ011               | 1611           | 19.0   | <u>52017</u> | выполнен       | 12.09.2017    | 11:09:  |
| список ВСЕХ непереведённы<br>описок отностью от эринин ки                                                                                                    | х студентов (БЕЗ УЧЕТА ДОЛГОВ<br>розр. (БЕЗ ЦИЕТА ПОЛГОВ)             | 3)                            |                       |   | ДП_ВМБШОТО               | 1613           | 19.03  | 9.2017       | выполнен       | 12.09.2017    | 10:58:  |
| С список стадентов старших ка                                                                                                    |                                                                       |                               |                       | 1 | ДП_ВМБШ013               | 1614           | 19.0   | 9.2017       | выполнен       | 12.09.2017    | 11:37:  |
| Список студентов, не                                                                                                    | переведенных на следующи                                              | ій курс                       |                       |   | ДП_ВМБШ014               | 1663           | 20.03  | 9.2017       | выполнен       | 18.09.2017    | 10:07:  |
| Больше 7 задолженностей                                                                                                    | имеют 0 чел.                                                          |                               |                       |   | ДП_ВМБШ017               | 1665           | 20.0   | 9.2017       | выполнен       | 19.09.2017    | 12:04:  |
|                                                                                                    |                                                                       |                               |                       |   |                          |                |        |              |                |               | •       |
| Фамилия, имя, отчество                                                                                                    | № Факт.гр. № юр.гр. Долги                                             | Код спец-ти                   | Название спешти       |   | олержание прика          | за ПП В        | мбіш   | 007 N#       | 1067 от        | 20.07.201     | 17 23   |
|                                                                                                    |                                                                       |                               |                       | Ť | ottophication (build     |                |        |              |                |               |         |
|                                                                                                    |                                                                       |                               |                       |   | Фамилия има отнество     | ,              | 1      | Факция       | area – Kino ar | ounna (eurra) | Koa     |
|                                                                                                    |                                                                       |                               |                       |   | т апилия, иля, отчестве  | ,              |        | BMEL         |                | 201           | 19.01   |
|                                                                                                    | 2                                                                     |                               |                       | Ľ |                          |                |        | BMBI         |                | 201           | 19.00   |
|                                                                                                    | <no data="" display="" to=""></no>                                    |                               |                       |   |                          |                |        | BMEI         | 7 -            | 202           | 19.00   |
|                                                                                                    |                                                                       |                               |                       |   |                          |                |        | BMEL         | u —            | 205           | 19.04   |
|                                                                                                    |                                                                       |                               |                       |   |                          |                |        | BMEL         | ц<br>П         | 207           | 19.04   |
|                                                                                                    |                                                                       |                               |                       |   |                          |                |        | BMEL         | Ш              | 220           | 37.0    |
|                                                                                                    |                                                                       |                               |                       |   |                          |                |        | BMEL         | U              | 309           | 19.00   |
|                                                                                                    |                                                                       |                               | •                     | 1 |                          |                |        | вмбі         | U              | 336           | 19.03   |
|                                                                                                    |                                                                       |                               |                       |   |                          |                |        | BMEL         | Ш              | 336           | 19.03   |
| ата начдеиствия                                                                                                    |                                                                       |                               |                       |   |                          |                |        | BMEL         | Ш              | 374           | 37.0    |
| огласование ектор цеиликман                                                                                                    | <b>0.3.</b>                                                           |                               |                       |   |                          |                |        | вмбі         | Ш              | 374           | 37.0    |
| Јснование                                                                                                    |                                                                       |                               |                       |   |                          |                |        | BMEL         | Ш              | 374           | 37.05   |
| левой клавишей мы                                                                                                    | в, включаетых в приказ,<br>ыши при нажатой клавише CTRL - для с       | отдельных студ                | ентов                 |   |                          |                |        | BMEL         | Ш              | 374           | 37.05   |
| или стрелка вниз/в                                                                                                    | верх при нажатой клавише SHIFT - для                                  | я непрерывног                 | о списка              |   |                          |                |        | BMEL         | Ш              | 374           | 37.0    |
| и нажмите кнопку                                                                                                    | "Сформировать приказ" / "Добавить в пр                                | иказ"                         |                       |   |                          |                |        | BMEL         | u              | 374           | 37.0    |
|                                                                                                    |                                                                       |                               |                       | Ľ |                          | _              |        |              |                |               | •       |
|                                                                                                    |                                                                       |                               | _                     |   | Учётная информация о пр  | редставлении   | e      |              |                |               |         |
|                                                                                                    | менить выделение 🛛 🚺 Сформиров                                        | зать приказ                   | 🚹 Добавить в приказ 🖕 |   | Деканат/Студент, 14.07.2 | 2017 15:40:17, | ,1     |              |                | ал(а) п       | редста  |
| Выделить цветом всех 3 От                                                                                                    |                                                                       |                               |                       |   |                          |                |        |              |                |               |         |
| Выделить цветом всех<br>Выделить списка аражников<br>Справать списка аражников<br>Справать списка аражников<br>Списка аражников<br>Справать списка аражников<br>Списка аражников<br>Списка аражника аражников<br>Списка аражника<br>Списка аражников<br>Списка аражников<br>Списка аражников<br>Списка аражников<br>Списка аражников<br>Списка аражников<br>Списка аражника аражников<br>Списка аражника<br>Списка аражников<br>Списка аражника<br>Списка аражника<br>Списка аражников<br>Списка аражника<br>Списка аражни аражника<br>Списка аражни аражни аражни аражни аражни аражни аражни аражни аражни аражни аражни аражни аражни аражни аражни аражни аражни аражников<br>Списка аражни арах | Обновить информацию                                                   | йти                           | 1                     | 1 |                          |                |        |              |                |               |         |

Все колонки таблиц можно фильтровать, нажав в правом верхнем углу заголовка столбца щелчком левой кнопки мыши, далее проставляем нужные галочки – содержание столбца поменяется в соответствии с заданными параметрами.

| 10/Архитектирно-строительный инститит                                                                                                    |                                                                                                    |
|----------------------------------------------------------------------------------------------------|----------------------------------------------------------------------------------------------------|
| ная форма обучения                                                                                                    |                                                                                                    |
| Гражданство Нароссини и гражаан инжи гоздарств абсечерарото 01 ДЕ ЛЬНЫЕ<br>приказы, которые подписьеванств АНБИИ проректорани.<br>0 Инже гоздарства Гоздой цент фонз в списке -                                                                                                    | Список приказов о переводе на следующий курс<br>Временный № прика? № приказа Дата подписи Статус Дата форм                                                                                                    |
| список студентов, у которых не было и у которых были в текущен году приказов о переводе<br>список студентов (у которых не было и у которых были в текущен году приказы о переводе)<br>список пректов, у которых не было в текущен году приказов о переводе (БЕЗ УЧЕГА ДОЛГОВ)<br>список ПСХ непереведенных студентов (БЕЗ УЧЕГА ДОЛГОВ)<br>список пректов старым кросов (БЕЗ УЧЕГА ДОЛГОВ)<br>список пректов старым кросов (БЕЗ УЧЕГА ДОЛГОВ)<br>список студентов, не переведенных на следующий курс<br>количество в валюченых в приказ о переводе 0 чел. | μ         μ(A)         1022         1207.2017         estroneent         11.07.2017           [Cutom, 1058         20.07.2017         выполнеен         11.07.2017           [D1 Δc101)         1431         07.09.2017         выполнеен         31.08.2017           [D1 Δc101)         1431         07.09.2017         выполнеен         60.82.017           [D1 Δc101)         1432         13.08.2017         выполнеен         60.82.017           [D1 Δc101]         1552         15.09.2017         выполнеен         150.82.017           [D1 Δc101]         1554         15.09.2017         выполнеен         150.82.017           [D1 Δc101]         1554         150.82.017         выполнеен         150.82.017           [D1 Δc1010]         1554         150.82.017         выполнеен         150.82.017           [D1 Δc1010]         1574         150.82.017         выполнеен         150.82.017                                                                                                    |
| Больше / задолженностей инност И чел.<br>Ранилия, кина, отчество № фанг.гр. № кр.гр. Долги Код специти Название специти                                                                                                    | Пл.Сики2     Пл.Сики2     Пл.Сики2 |
| <no data="" displayo<="" td="" to=""><td><ul> <li>Гаррин Огля Екатерник Сергевена</li> <li>АСИ</li> <li>221</li> <li>Каляники Делав Родиневроена</li> <li>АСИ</li> <li>221</li> <li>Карлуон Егор Юревин</li> <li>АСИ</li> <li>221</li> <li>Кувроена Татина Алексеена</li> <li>АСИ</li> <li>221</li> <li>Кувуске Викципа Влацисавоена</li> <li>АСИ</li> <li>221</li> </ul></td></no>                                                                                                    | <ul> <li>Гаррин Огля Екатерник Сергевена</li> <li>АСИ</li> <li>221</li> <li>Каляники Делав Родиневроена</li> <li>АСИ</li> <li>221</li> <li>Карлуон Егор Юревин</li> <li>АСИ</li> <li>221</li> <li>Кувроена Татина Алексеена</li> <li>АСИ</li> <li>221</li> <li>Кувуске Викципа Влацисавоена</li> <li>АСИ</li> <li>221</li> </ul>                                                                                                    |
| та начдействия                                                                                                    | Лопяткины Марина Валерьевна АСИ 221<br>Минизиметова Анна Ильгизовна АСИ 221<br>Острецова Анна Владикаровна АСИ 221<br>Самарин Григорий Алексеевич АСИ 221                                                                                                    |
| гласование типута Большаков 8.8 .<br>жование<br>Выделяте студентов, включаемък в пригаз,<br>левой клавицае мъщи. при нажатой клавицае СТВL - для отдельных студентов                                                                                                    | Скаров Дингрий Владинирович         АСИ         221           Тингаев Наиль Илдэрович         АСИ         221           Фазылов Дания Лингович         АСИ         221           Черкасова Татьяна Андреевна         АСИ         221                                                                                                    |
| или стрелка вниз/вверх при нажатой клавише SHIFT - для непрерывного списка<br>и нажните кнопку "Сформировать приказ" /"Добавить в приказ"                                                                                                    | Шаманов Владимир Викторович АСИ 221     Алеманов Алексей Викторович АСИ 222                                                                                                    |

# 5.2. Подписание и выполение переводного приказа

Приказы имеют следующие статусы — «не подписан», «подписан» и «выполнен».

После создания приказа он имеет статус «не подписан». Для того чтобы его подписать, выделяем приказ щелчком левой кнопки мыши, вызываем всплывающее меню с помощью правой кнопки мыши, выбираем пункт «Номер, дата, виза приказа», в форме заполняем поля и нажимаем кнопку «Записать». Далее статус приказа изменится на «подписан».

Теперь подписанный приказ можно выполнить, выделив его в списке приказов щелчком левой кнопки мыши, и, выбрав во всплывающем меню пункт «Выполнить приказ». По завершении выполнения приказа будет выдано сообщение. При этом у студентов, вошедших в приказ, изменились данные в соответствии с приказом.

| У Перевод на следующий курс                                                                                                    |                                                                                                    |                                                                                |                                                                                                    |                                                                                   | -                                                                                                    |                                                                                                    | • ×                                                                                                    |
|----------------------------------------------------------------------------------------------------|----------------------------------------------------------------------------------------------------|--------------------------------------------------------------------------------|----------------------------------------------------------------------------------------------------|-----------------------------------------------------------------------------------|----------------------------------------------------------------------------------------------------|----------------------------------------------------------------------------------------------------|----------------------------------------------------------------------------------------------------|
| ВПО/Высшая медико-биологическая школа<br>очная форма обучения                                                                                                    |                                                                                                    |                                                                                |                                                                                                    |                                                                                   |                                                                                                    |                                                                                                    |                                                                                                    |
| Гражданство<br>Э Россия<br>Иные государства<br>Список студентов, у которых не было в текущем<br>список ВСЕХ студентов (у которых не было в текущем<br>список ВСЕХ студентов (у которых не было в текущем<br>список ВСЕХ студентов (у которых не было в текущем<br>список вСЕХ издентов (у которых не было в текущем<br>список вСЕХ издентов (БЕЗ 94/14)<br>список студентов, не переведенных н<br>Количество не включенных в приказ о переводи<br>Больше 7 задолженностей имеют 0 чел. | кдан иных государств формыру<br>подликываются РАЗНЫМИ пр<br>на слижсе<br>нажданство<br>году приказов о переводе<br>оторых были в текущем го<br>году приказов о переводе<br>чЕТА ДОЛГОВ)<br>ДОЛГОВ)<br>Па следующий курс<br>е 0 чел. | ится ОТДЕЛЬНЫЕ<br>орректорани.<br>ад приказы о переводе)<br>(БЕЗ УЧЕТА ДОЛГОВ) | Список прика<br>Временный № пр<br>Дп_ВМБШ007<br>ДП_ВМБШ006<br>> ДП_ВМБШ007<br>ДП_ВМБШ010<br>ДП_ВМБШ013<br>ДП_ВМБШ013<br>ДП_ВМБШ014<br>ДП_ВМБШ014<br>ДП_ВМБШ017<br>< | аказа № перево.<br>1067<br>1068<br>1611<br>161<br>161<br>166<br>166<br>166<br>166 | де на следую<br>Дата подписи<br>20.07.2017 вы<br>20.07.2017 вы<br>19.06.2017 вы<br>Удалить приказа<br>Выполнить приказа<br>Номер, дата, виз | ций курс<br>Статус Дата фо<br>плолнен 14.07.20<br>полнен 14.07.20<br>полнен 14.07.20<br>аз<br>аз<br>а приказа | рмирова<br>17 15:39:<br>17 15:39:<br>17 15:14:<br>17 10:58:<br>17 11:37:<br>17 10:07:<br>17 12:04:<br>17 12:04:<br>17 12:04: |
| Фамилия, имя, отчество № факт.гр. №                                                                                                    | № юр.гр. Долги Код спец-ти                                                                                                    | Название спец-ти                                                               | Содержание г                                                                                                    | іриказа ДП_В                                                                      | ЗМБШ011 № 16                                                                                                    | 611 от 19.09.8                                                                                                | 017 4 чел                                                                                                    |
| <no data="" t<="" th=""><th>to display&gt;</th><th></th><th>Фамилия, имя, о</th><th>тчество</th><th>Факультет<br/>ВМБШ<br/>ВМБШ<br/>ВМБШ<br/>ВМБШ</th><th>Юр.группа (куз<br/>332<br/>374<br/>374<br/>471</th><th>а) Код спе<br/>15.03.02<br/>37.05.01<br/>37.05.01<br/>37.05.01</th></no>                                                                                                    | to display>                                                                                                    |                                                                                | Фамилия, имя, о                                                                                                    | тчество                                                                           | Факультет<br>ВМБШ<br>ВМБШ<br>ВМБШ<br>ВМБШ                                                                                                   | Юр.группа (куз<br>332<br>374<br>374<br>471                                                                    | а) Код спе<br>15.03.02<br>37.05.01<br>37.05.01<br>37.05.01                                                                   |
| <ul> <li>Ш</li> <li>Дата нач действия</li> <li>Согласование</li> <li>Основание</li> <li>Выдолите стадентов, включаенных в приказ<br/>левой клаяшизй ныши при нажатой клаяции и наклыте кнопку "Сформировать приказ"</li> </ul>                                                                                                    | з,<br>ише CTRL - для отдельных сту<br>више SHIFT - для непрерыенол<br>//"Добавить в приказ"                                                                                                    | рантов<br>го списка                                                            |                                                                                                    |                                                                                   |                                                                                                    |                                                                                                    | Þ                                                                                                    |
| : <ul> <li>Выделить цветом всех</li> <li>Отменить выделение</li> </ul>                                                                                                    | 🖡 Сформировать приказ                                                                                                    | 🔁 Добавить в приказ 📘                                                          | Учётная информа.<br>Студент, 12.09.201                                                                                                    | ция о представлени<br>7 11:12:34                                                  | и                                                                                                    | 1(a) p                                                                                                    | оп. инф-ию с                                                                                                    |

После окончания последнего дня учебного года становится доступна кнопка «Сменить фактические номера групп» на главной форме. Выделяем необходимые группы и нажатием кнопки меняем номера групп.

# 5.3. Удаление представления или приказа

Удалять можно только не выполненные приказы, если приказ имеет статус «выполнен», удалить его нельзя.

Чтобы удалить невыполненный приказ левой кнопкой мыши позиционируемся на приказе, по правой кнопке мыши вызываем всплывающее меню, выбираем пункт «Удалить приказ».

Для удаления представления из не выполненного приказа в разделе содержания приказа позиционируемся на студенте, щелчком правой кнопки мыши вызываем меню, далее выбираем пункт «Удалить представление».

| С  | писок приказов с          | о перево,   | де на  | следу   | јющі  | ий ку   | pc           |         |    |
|----|---------------------------|-------------|--------|---------|-------|---------|--------------|---------|----|
|    |                           |             |        |         |       |         |              |         | 4  |
|    | Временный № приказа       | № приказа   | Дата г | юдписи  | Ст    | атус    | Дата формі   | ирова   |    |
| Þ  | ДП_АСИ011                 | 1022        | 17.0   | 7.2017  | вып   | олнен   | 11.07.2017   | 7 10:3  |    |
|    | ДП_АСИ012                 | 1059        | 20.0   | 7.2017  | вып   | олнен   | 11.07.2017 1 | 10:49:1 |    |
|    | ДП_АСИ015                 | 1431        | 07.0   | 9.2017  | вып   | олнен   | 31.08.2017 1 | 12:16:5 |    |
|    | ДП_АСИ018                 | 1492        | 13.0   | 9.2017  | вып   | олнен   | 08.09.2017 1 | 11:43:4 |    |
|    | ДП_АСИ021                 | 1552        | 15.0   | 9.2017  | вып   | олнен   | 15.09.2017 1 | 1:23:0  | L  |
|    | ДП_АСИ020                 | 1554        | 15.0   | 9.2017  | вып   | олнен   | 15.09.2017 1 | 10:56:5 |    |
|    | ДП_АСИ023                 | 1672        | 20.0   | 9.2017  | вып   | олнен   | 19.09.2017 1 | 15:11:4 |    |
| •  | PP LOWOOD                 | 111 A 350   |        |         | 1     |         |              |         |    |
| _  |                           | (           | ^      |         |       |         |              |         | -  |
| 2  | одержание прика           | аза ДП_А    | СИ01   | I1 N≌ 1 | 022   | от 17   | .07.2017     | 411 •   | 4  |
|    |                           |             |        |         |       |         |              |         |    |
|    | Фамилия, имя, отчество    | <b>)</b>    |        | Факуль  | ьтет  | Юр.гр   | уппа (куда)  | Код     | ľ  |
| Þ  |                           |             |        |         | 1     |         | 221          | 08.01   |    |
|    |                           |             | 222    | Удали   | ть пр | едставл | тение        | 08.00   |    |
|    |                           |             |        | ACV     | 1     |         | 221          | 08.00   |    |
|    |                           |             |        | CV      | 1     |         | 221          | 08.00   |    |
|    |                           |             |        | A       | 1     |         | 221          | 08.00   |    |
|    |                           |             |        | ACP     |       |         | 221          | 08.00   |    |
|    |                           |             |        | ACM     | 1     |         | 221          | 08.00   |    |
|    |                           |             |        | ACM     | 1     |         | 221          | 08.00   |    |
|    |                           |             |        | ACM     | 1     |         | 221          | 08.00   |    |
|    |                           |             |        | ACM     | 1     |         | 221          | 08.0    |    |
|    |                           |             |        | ACM     | 1     |         | 221          | 08.00   |    |
|    |                           |             |        | ACV     | 1     |         | 221          | 08.00   |    |
|    |                           |             |        | ACM     | 1     |         | 221          | 08.00   |    |
|    |                           |             |        | ACM     | 1     |         | 221          | 08.0    |    |
|    |                           |             |        | ACV     | 1     |         | 222          | 08.00   | 1  |
| •  |                           |             |        |         |       |         |              | •       | _  |
| U. | Эчётная информация о п    | редставлени | и:     |         |       |         |              |         |    |
| 1  | тудент, 11.07.2017 10:43: | 14,1        |        |         |       |         |              | доп     | 1. |

#### 5.4. Печать переводного приказа

Любой приказ можно напечатать при позиционировании на приказе, щелчком правой кнопки мыши вызываем контекстное меню и выбираем пункт «Печать приказа». Далее выйдет форма для корректировки приказа, где можно при необходимости откорректировать и напечатать приказ.

Внизу окна расположены кнопки: (1) «Интервал» - дает возможность поменять междустрочный интервал в тексте, (2) «Печать приказа» - при нажатии выводится форма для печати приказа, (3) «Печать оборота последней страницы» - печать только оборота последней страницы.

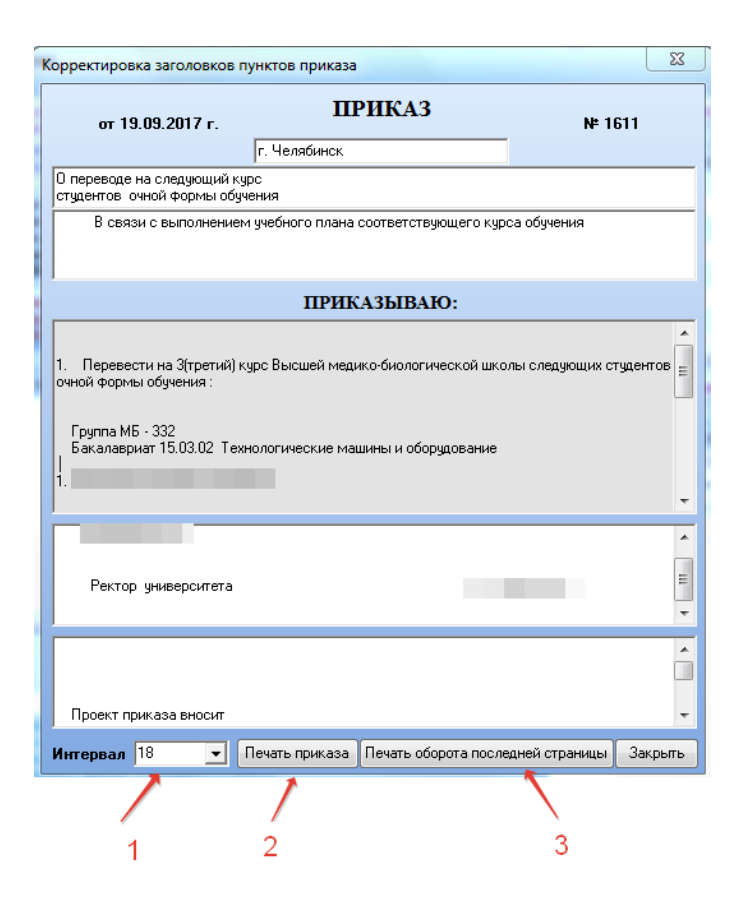

6. Работа с приказами об окончании обучения

Для работы с приказами об окончании обучения на главной форме программы нажимаем кнопку «Приказы об окончании обучения», открывается окно работы с приказами по окончании обучения.

Форма состоит из 2 разделов: (1) «Список групп и специальностей» отображаются группы, закончившие обучение на текущую дату; (2) «Список сформированных приказов» - отображаются все ранее сформированные приказы об отчислении. С помощью кнопки (3) «Информация об отсутствии протоколов распределения» можно перейти к списку для просмотра отсутствующих протоколов распределения.

Для формирования приказа об отчислении, нажимаем на кнопку (4) «Перейти к формированию приказа об отчислении».

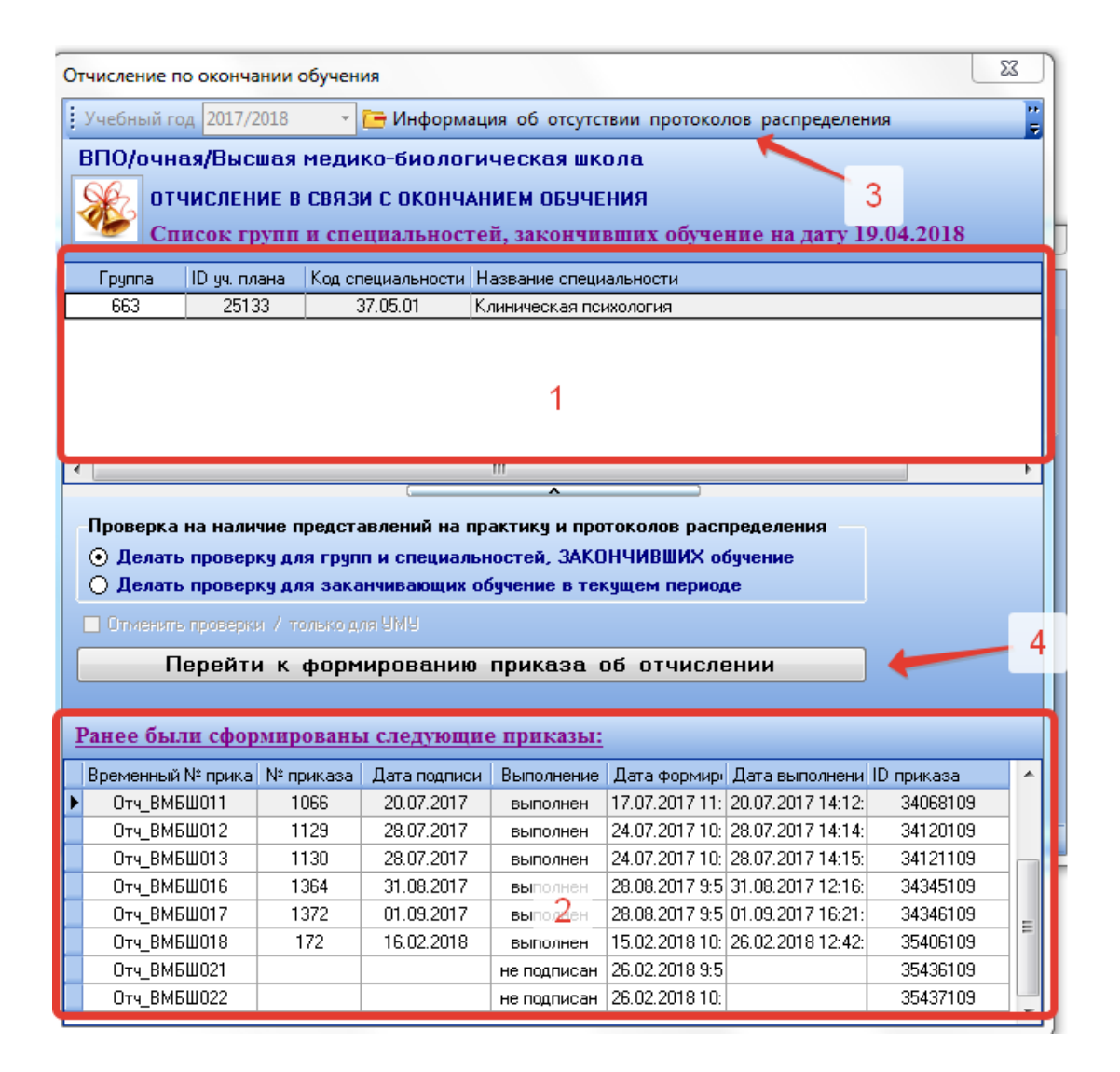

# 6.1. Просмотр информации об отсутствии протоколов

#### распределения

На главной форме нажимаем кнопку «Информация об отсутствии протоколов распределения», переходим в форму просмотра протоколов распределения. Форма состоит из 2 блоков:

- 1. «Выбор вкладки» (1) выбираем интересующую вкладку из четырёх доступных;
- 2. «Список» (1) поле, где отображается результат со списком групп и специальностей.

Каждую колонку можно отфильтровать, нажав мышью в правом углу заголовка столбца, далее проставляем нужные галочки, список поменяется в соответствии с заданными параметрами.

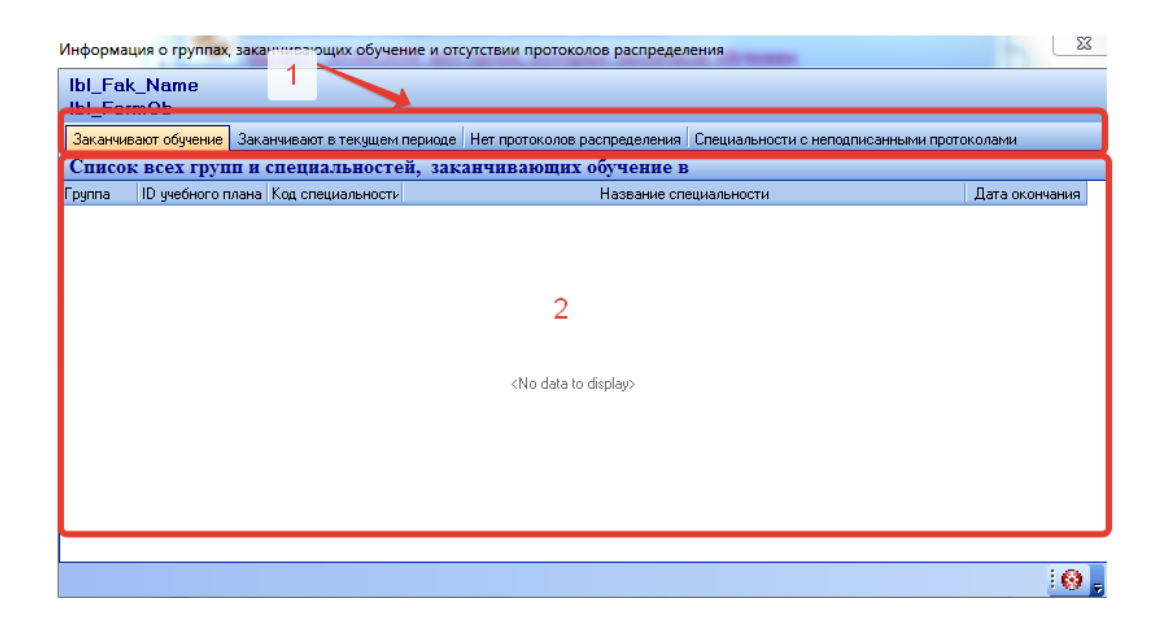

# 6.2. Формирование приказа об окончании обучения

Для начала работы нажимаем кнопку «Перейти к формированию приказа на отчисление» и переходим в форму. Она состоит из 4 разделов:

- 1. «Список студентов, окончивших обучение и не включенных в приказ» (1);
- 2. «Выбор параметров приказа» (2);
- 3. «Список приказов на отчисление» (3);
- 4. «Список студентов, вошедших в приказ» (4).

Выбираем студентов в разделе (1). Для этого нажимаем кнопку (5) «Выделить всех», тогда выделится весь список студентов. Чтобы выбрать отдельных студентов, включаемых в приказ, при нажатой клавиши Ctrl левой кнопкой мыши выделяем необходимых студентов, или удерживая кнопку Shift, стрелками вверх/вниз перемещаемся по списку, выделяем необходимых студентов. Строчки с выделенными студентами поменяют цвет с черного на розовый. Чтобы убрать выделение, нажимаем кнопку (6) «Отменить выделение».

Далее переходим к формированию приказа, нажимаем кнопку «Сформировать приказ» или «Добавить в приказ». Отмеченные студенты войдут в новый приказ на отчисление, который появится справа в списке приказов на отчисление (3). При позиционировании на новый приказ, студентов можно увидеть в списке раздела 4 (4).

Если нужно обновить информацию в форме, нажимаем кнопку (9) «Обновить информацию».

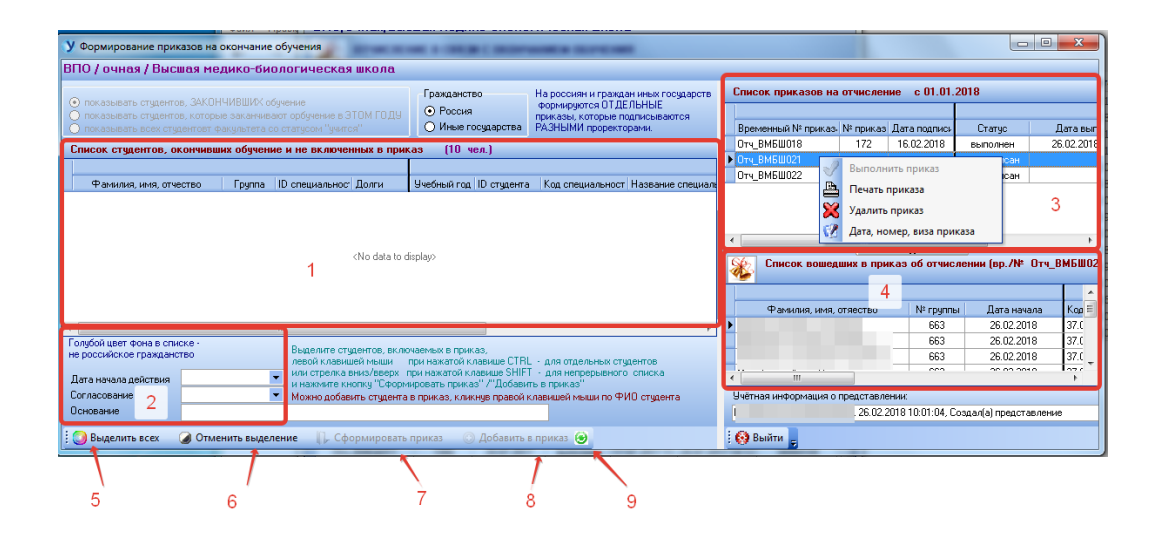

#### 6.3. Подписание и выполнение приказов на отчисление

Сформированный вновь приказ имеет статус «не подписан». Для того чтобы его подписать, выделяем приказ щелчком левой кнопки мыши, вызываем всплывающее меню с помощью правой кнопки мыши, выбираем пункт «Дата, номер, виза приказа», в форме заполняем поля и нажимаем кнопку «Записать». Далее статус приказа изменится на «подписан».

Теперь подписанный приказ можно выполнить, выделив его в списке приказов щелчком левой кнопки мыши и выбрав во всплывающем меню пункт «Выполнить приказ». По завершении выполнения приказа будет выдано сообщение. При этом у студентов, вошедших в приказ, изменились данные в соответствии с приказом.

#### 6.4. Удаление представления или приказа на отчисление

Для удаления представления из приказа, справа в разделе «Список, вошедших в приказ на отчисление» отмечаем студента и правой кнопкой мыши вызываем меню, нажимаем на пункт «Удалить представление». Представления можно удалять только из невыполненных приказов.

Удалять можно только не выполненные приказы, если приказ имеет статус «выполнен», удалить его нельзя.

Чтобы удалить невыполненный приказ левой кнопкой мыши позиционируемся на приказе справа в разделе «Список приказов на отчисление», по правой кнопке мыши вызываем всплывающее меню, выбираем пункт «Удалить приказ».

| Список приказов на                                    | отчислен              | ме с 01 01                | 2018              |            |  |  |
|-------------------------------------------------------|-----------------------|---------------------------|-------------------|------------|--|--|
|                                                       | отчислен              | NO 001.01.                | 2010              |            |  |  |
| Временный М <sup>8</sup> прикае                       | Nº opuviaci           | Пата подписи              | Cratuo            |            |  |  |
| Оту ВМБШ018                                           | 172                   | 16.02.2018                | выполнен          | 26.02.2018 |  |  |
| Отч ВМБШ021                                           |                       | 10.02.2010                | не подписан       | 20.02.2010 |  |  |
| ▶ Отч ВМБШ022                                         |                       |                           | не подписан       |            |  |  |
|                                                       |                       |                           |                   |            |  |  |
|                                                       |                       |                           |                   |            |  |  |
|                                                       |                       |                           |                   |            |  |  |
|                                                       |                       |                           |                   |            |  |  |
|                                                       | (                     | ^                         | -                 |            |  |  |
| Список вошед                                          | ших в при             | каз об отчис              | лении (вр./№      | Отч_ВМБШО2 |  |  |
|                                                       |                       |                           |                   |            |  |  |
| Φολιμαμα μιλια γ                                      |                       | Nº coupo                  |                   | Kon on     |  |  |
| тамилия, имя, (                                       | Ляество               |                           | и дага нача       |            |  |  |
| × (                                                   |                       | 🎇 Удалить і               | представления     |            |  |  |
|                                                       |                       |                           |                   |            |  |  |
|                                                       |                       |                           |                   |            |  |  |
|                                                       |                       |                           |                   |            |  |  |
| •                                                     |                       |                           |                   | E.         |  |  |
| <ul> <li>Ш</li> <li>Учётная информация о п</li> </ul> | представле            | ении:                     |                   | 4          |  |  |
| <ul> <li>Ш</li> <li>Учётная информация о п</li> </ul> | представле<br>26.02.2 | ении:<br>2018 10:15:46, С | оздал(а) предста  | вление     |  |  |
| < III<br>Учётная информация о I                       | представле<br>26.02.2 | ении:<br>2018 10:15:46, C | іоздал(а) предста | вление     |  |  |

# 6.5. Печать приказа на отчисление

Приказ можно напечатать при нажатии левой кнопкой мыши на приказе, щелчком правой кнопки мыши вызываем контекстное меню и выбираем пункт «Печать приказа». Далее выйдет форма для корректировки приказа, где можно при необходимости откорректировать и напечатать приказ. Внизу окна расположены кнопки: (1) «Интервал» - дает возможность поменять междустрочный интервал в тексте, (2) «Печать приказа» - при нажатии выводится форма для печати приказа, (3) «Печать оборота последней страницы» - печать только оборота последней страницы.

|                             |                                            | п                             | РИКАЗ                              | N*                                           |          |
|-----------------------------|--------------------------------------------|-------------------------------|------------------------------------|----------------------------------------------|----------|
|                             | r. 4                                       | елябинск                      |                                    |                                              |          |
|                             |                                            |                               |                                    |                                              |          |
| В связи с з<br>успешным про | авершением в полн<br>хождением итоговь     | ом объеме о<br>іх аттестаци   | своения основно<br>Онных испытаний | ой образовательной пр<br>й                   | юграммы, |
|                             |                                            | прик                          | АЗЫВАЮ:                            |                                              |          |
| 1. Отчислить<br>Высшей меди | из университета с 2<br>ко-биологической ши | (6.02.2018 сл<br>колы с присв | іедующих студен<br>зоением квалифі | тов очной формы обуче<br>икации специалиста: | эния 🔺   |
| Группа МБ<br>Специалите     | 663<br>т 37.05.01 Клиничес                 | жая психоло                   | гия                                |                                              |          |
| 1. (                        |                                            |                               | (K)                                |                                              |          |
|                             |                                            |                               |                                    |                                              |          |
| -                           | _                                          |                               |                                    |                                              |          |
|                             |                                            |                               |                                    |                                              |          |
| Ректор у                    | ниверситета                                |                               |                                    |                                              | E        |
|                             |                                            |                               |                                    |                                              | -        |
| СОГЛАСОВ.                   | AHO                                        |                               |                                    |                                              | -        |
| <b>D</b> =========          |                                            |                               |                                    |                                              |          |
| проректор                   |                                            |                               |                                    |                                              | -        |
| Антервал 1                  | 3 👻 Печаг                                  | гь приказа                    | Печать оборота                     | последней страницы                           | Закрыты  |
|                             |                                            | +                             |                                    | -                                            |          |

7.Функционал роли «Учебный отдел»

Помимо основных функции, учебно-методическому отделу доступны следующие функции:

- 1. Создание распоряжений по реорганизации групп;
- 2. Создание новых групп;
- 3. Выгрузка приказов;
- 4. Перенос учебных планов;
- 5. Перевод на другой факультет или ускоренную программу;
- 6. Перевод студентов, находящихся в академическом отпуске;

# 7. Настройка долгов.

| Основные п  | араметр      | ы                       |     |                  |                            |
|-------------|--------------|-------------------------|-----|------------------|----------------------------|
| Уровень обр | азования     | впо                     | •   | Форма обучения   | очная                      |
| Факультет   | Высшая м     | едико-биологическая шко | ола |                  |                            |
|             |              |                         |     |                  |                            |
| Функции     | яма          |                         |     | -Функции фак     | ультета                    |
| 💽 Распоря:  | жения по р   | еорганизации групп      |     | 👚 Перевод на сл  | едующий курс               |
| 🍰 Создани   | е новых гру  | nn                      |     | 🦪 Приказы об ог  | кончании обучения          |
| 🔒 Выгрузка  | а приказов   |                         |     | 🕕 Инфо/практин   | си   ?{]   }}              |
| 🍰 Создани   | е групп (ста | рый вар.)               |     |                  |                            |
| 🔿 Перенос   | учебного г   | ілана (с тем же ID)     |     | -Функции аспи    | ірантуры                   |
| 鸿 Перевод   | на др.фак-   | г/ускоренн. пр-мму      |     | 🖪 Практики   👔   | Асп: Перевод на след. курс |
|             | акалемико    | в 🥒 🔑 Настройка долг    | 08  | 🙈 Создать группу | V                          |

# 7.1. Распоряжения по реорганизации групп

На основной форме программы нажимаем на кнопку «Распоряжения по реорганизации групп», переходим к форме. Вверху находятся 2 кнопки: «Формирование распоряжений» - для формирования новых распоряжений по реорганизации групп, «Просмотр распоряжений» - для осуществления просмотра всех распоряжений на указанный диапазон дат. Список студентов отображается в блоке «Список студентов с распоряжениями» (1), ниже в блоке (2) «Выбор параметров» задаются необходимые для распоряжения параметры: вид, группа, специальность, номер, согласование. Внизу располагается ряд кнопок для выделения/отмены выделения, «Выделить (3) И «Отменить выделение» (4) соответственно, всех» кнопка «Сформировать распоряжение» (5) для формирования распоряжения.

| ynna 121                | ование распоряже<br>I (ID уч.п | ний 🛄 Просмот<br>лана 25893),                        | о распоряжен.<br>кафедра ГИ                   | ІСС, пер                           | иод об. 4                          | года, бакалав                                   | фиат 08.03.                     | О1 Строительство                                                  |
|-------------------------|--------------------------------|------------------------------------------------------|-----------------------------------------------|------------------------------------|------------------------------------|-------------------------------------------------|---------------------------------|-------------------------------------------------------------------|
| N≗<br>1∕n               | Фамилия им                     | 19 ОТЧЕСТВО                                          | Есть<br>невыпол<br>ненное<br>распоря<br>жение | Учебный<br>план                    | Юридиче<br>ская<br>группа          | Форма<br>финансирования                         | Код<br>специальнос<br>ти        | Название специальности                                            |
| 1                       |                                |                                                      | есть                                          | 25893                              | 121                                | контракт                                        | 08.03.01                        | Строительство                                                     |
| 2                       |                                |                                                      |                                               | 25893                              | 121                                | бюджет                                          | 08.03.01                        | Строительство                                                     |
| 3                       |                                |                                                      | есть                                          | 25893                              | 121                                | бюджет                                          | 08.03.01                        | Строительство                                                     |
| 4                       |                                |                                                      | _                                             | 25893                              | 121                                | бюджет                                          | 08.03.01                        | Строительство                                                     |
| 5                       |                                |                                                      | есть                                          | 25893                              | 121                                | бюджет                                          | 08.03.01                        | Строительство                                                     |
| 6                       |                                |                                                      |                                               | 25893                              | 121                                | бюджет                                          | 08.03.01                        | Строительство                                                     |
| 7                       |                                |                                                      | _                                             | 25893                              | 121                                | контракт                                        | 08.03.01                        | Строительство                                                     |
| 8                       |                                |                                                      | _                                             | 25893                              | 121                                | контракт                                        | 08.03.01                        | Строительство                                                     |
| 9                       |                                |                                                      | _                                             | 25893                              | 121                                | бюджет                                          | 08.03.01                        | Строительство                                                     |
| 10                      |                                |                                                      |                                               | 25893                              | 121                                | бюджет                                          | 08.03.01                        | Строительство                                                     |
| Добавить<br>14 распоря: | в распоряжение<br>жения        | № 12 от 19-АРВ-:<br>Перевод из груп<br>группа (ID уч | 2018 •<br>ппы в группу<br>плана) код спи      | ( < спи<br>натуже с<br>зцти [вып.н | сок распој<br>пециалы<br>каф.] год | ояжений по факульт<br>ность<br>нач.об. период о | ету за прошед<br>• название     | шие 4 года<br>специальности                                       |
| вая группа              | а/специальность                | группа 121 (2                                        | 5893) 08.03                                   | 1.01 (ГИС                          | <u>2</u>                           | 2017 4 года                                     | Строительс                      | тво / бакалавриат                                                 |
| ата начала              | действия                       |                                                      |                                               |                                    | _                                  |                                                 |                                 |                                                                   |
| мер/лата (              | респоражения                   | 1                                                    |                                               |                                    | певой к                            | ите студенто:<br>павишей мыши                   | <u>з, включае</u><br>при нажато | мых в распоряжение .<br>Эй клавише CTBL - для отдельных студентов |
| морядата ј              | распоряжения                   |                                                      |                                               |                                    | или стре                           | лка вниз/вверх                                  | при нажато                      | й клавише SHIFT - для непрерывного списка                         |
| гласовани               | e                              |                                                      |                                               | ·                                  | и нажми                            | те кнопку "Сфор                                 | мировать пр                     | едставления"                                                      |
|                         | -                              |                                                      | Dat                                           | _                                  |                                    |                                                 |                                 |                                                                   |
|                         |                                | THOMATE RELAGADORE                                   | ie Cohor                                      | омировать і                        | представ <i>і</i>                  | тения 🔣 Вый                                     | ти _                            |                                                                   |

Формирование и выполнение распоряжений

Выбираем студентов в разделе (1). Для этого нажимаем кнопку (3) «Выделить всех», тогда выделится весь список студентов. Чтобы выбрать отдельных студентов, включаемых в распоряжение, при нажатой клавиши Ctrl левой кнопкой мыши выделяем необходимых студентов, или удерживая кнопку Shift, стрелками вверх/вниз перемещаемся по списку, выделяем необходимых студентов. Строчки с выделенными студентами поменяют фон на зеленым. Чтобы убрать выделение, нажимаем кнопку (4) «Отменить выделение». В блоке (2) задаем необходимые параметры. Далее переходим к формированию распоряжения, нажимаем кнопку «Сформировать распоряжение». После этого откроется форма просмотра распоряжений.

Внизу формы задаем необходимый диапазон дат (1), нажимаем кнопку (2) «Обновить список распоряжений», в блоке «Списка распоряжений» (3) отобразятся распоряжения на указанный период.

Справа отображается список представлений, входящих в распоряжение. При необходимости можно удалить представление, вызвав правой кнопкой мыши меню, выбрав пункт «Удалить представление».

Для выполнения распоряжения, позиционируемся на распоряжении в списке распоряжений (3), правой кнопкой мыши вызываем меню, нажимаем «Выполнить распоряжение». Выполненное распоряжение получит статус «выполнено».

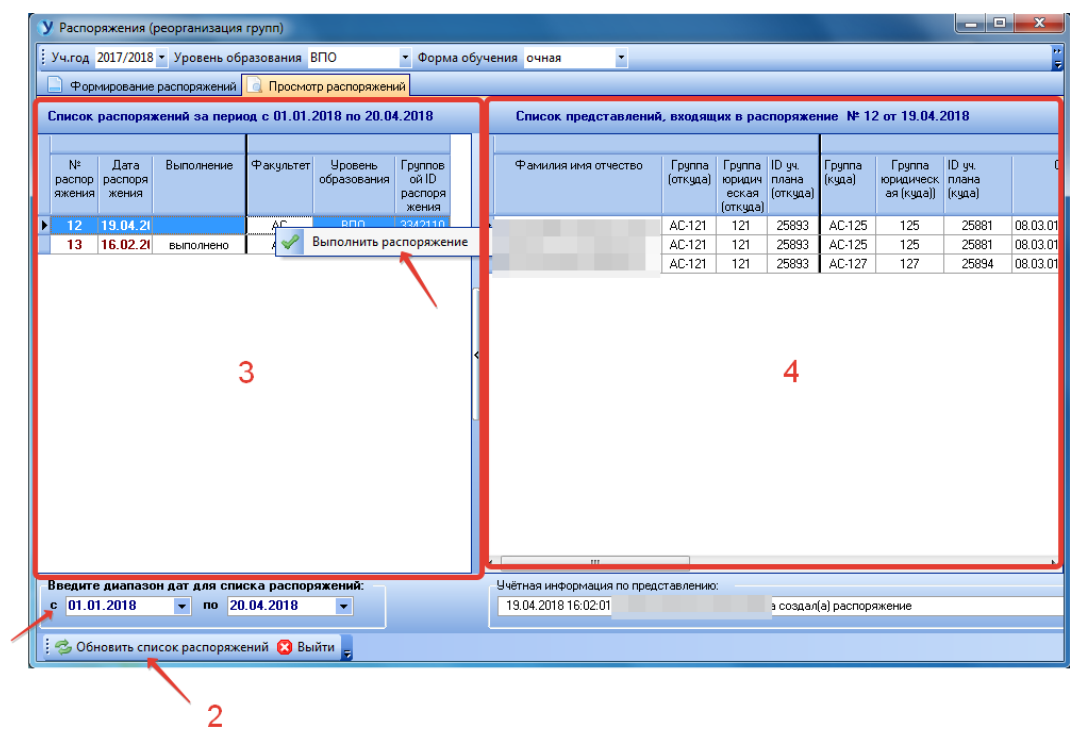

# 7.2. Создание новых групп

На основной форме нажимаем пункт «Создание новых групп», переходим к форме создания групп. Для начала необходимо задать необходимые параметры вверху формы: уровень образования, форму обучения, факультет, учебный год и курс. Информация со списком существующих по заданным параметрам групп отобразится в блоке (1).

Далее вводим номер новой группы в блоке (2), выбираем учебный план и специальность. По кнопке (4) «Проверка на принадлежность учебного плана архивной кафедре» можно проверить учебный план. Щелкнув по кнопке (3) «Создать группу», создадим группу. Новая группа появится в списке существующих групп (1), после нажатия кнопки (5) «Обновить информацию», новая группа появится в списке пустых групп (6).

| У Создание но                                                                               | вых гру          | ynn                |                         |                   |           |             |           |               | ~            |             |           |             |                    |                | -                        |                       | -                       | -             | -            |            | X |
|---------------------------------------------------------------------------------------------|------------------|--------------------|-------------------------|-------------------|-----------|-------------|-----------|---------------|--------------|-------------|-----------|-------------|--------------------|----------------|--------------------------|-----------------------|-------------------------|---------------|--------------|------------|---|
| Уровень образ                                                                               | зовани           | я ВПО              |                         | • Фор             | ома обуч  | ения: очн   | ая        | • Факу        | льтет: Арх   | итектурно   | о-строите | ельный ин   | ститут             |                |                          | •                     | Уч.год                  | 2017/2018     | • Курс       | 1 • 😥      |   |
| Список сущес                                                                                | ствуюц           | (их груг           | ın                      | Уче               | тная инф  | рмация и    | нет данн  | ых            |              |             |           |             |                    |                |                          |                       |                         | •             |              |            | 1 |
| Группа                                                                                      | Kypc I           | Специал            | ьность ( (II            | ) уч.пла          | на) код,  | год начала  | а.об., пе | риод об., на  | азвание спец | циальности  | и / профі | Факультет   | Форма обучения     | Уровень образо | Учебный го               | : Nº группь           | Литера                  | ID группы     | ID факультет | Количество | - |
| 121                                                                                         | 1 (              | 25893)             | 08.03.01                | 2017              | 4 года    | Строитель   | ство / І  | Профиль: Во   | доснабжение  | е и водоотн | ведение   | AC          | очная              | впо            | 2017                     | 121                   |                         | 91282         | 110          | 23         |   |
| 122                                                                                         | 1 (              | 25876)             | 08.03.01                | 2017              | 4 года    | Строитель   | ство /    | Профиль: Стр  | оительство   | зданий и г  | проектир  | AC          | очная              | впо            | 2017                     | 122                   |                         | 91281         | 110          | 15         |   |
| 124                                                                                         | 1 (              | 25872)             | 21.03.02                | 2017              | 4 года    | Землеустр   | ойство    | и кадастры и  | / Профиль: Г | ородской    | кадастр   | AC          | очная              | впо            | 2017                     | 124                   |                         | 91142         | 110          | 27         | Ξ |
| 125                                                                                         | 1 (              | 25881)             | 08.03.01                | 2017              | 4 года    | Строитель   | ство /    | Профиль: Тег  | плогазоснаб  | жение и м   | икрокли   | AC          | очная              | впо            | 2017                     | 125                   |                         | 89788         | 110          | 24         |   |
| 127                                                                                         | 1 (              | 25894)             | 08.04.01                | 2017              | 2 года    | Строитель   | ство / І  | Магистерска   | я программа  | в Водорна   | бжение    | AC          | очная              | впо            | 2017                     | 127                   |                         | 91198         | 110          | 13         |   |
| 129                                                                                         | 1 (              | 25882)             | 13.04.01                | 2017              | 2 года    | Теплоэнер   | огетика і | и теплотехник | ка / Магист  | ерская пр   | ограмми   | AC          | очная              | впо            | 2017                     | 129                   |                         | 91197         | 110          | 11         |   |
| 156                                                                                         | 1 (              | 25874)             | 08.05.01                | 2017              | 6 лет     | Строителы   | ство уни  | кальных здан  | ний и сооруж | ений / Сг   | ециали:   | AC          | очная              | впо            | 2017                     | 156                   |                         | 91144         | 110          | 31         |   |
| 159                                                                                         | 1 (              | 25884)             | 08.04.01                | 2017              | 2 года    | Строитель   | ство /    | Магистерска   | я программа  | а: Теория р | расчета і | AC          | очная              | впо            | 2017                     | 159                   |                         | 91200         | 110          | 14         |   |
| 161                                                                                         | 1 (              | 25879)             | 08.03.01                | 2017              | 4 года    | Строитель   | ство /    | Профиль: Пр   | оизводство   | строителы   | ных мате  | AC          | очная              | впо            | 2017                     | 161                   |                         | 89140         | 110          | 27         |   |
| 169                                                                                         | 1 (              | 25880)             | 08 04 01                | 2017              | 2 года    | Строитель   | ство /    | Магистерска   | я программ/  | э: Техноло  | гия стро  | AC.         | ONHAR              | BOO            | 2017                     | 169                   |                         | 91203         | 110          | 11         |   |
| Введите данні<br>Номер группы                                                               | ые для<br>г. 180 | созда              | ния ново<br>Литер       | й групп<br>на:    | пы:<br>(r | е более 8 с | имволов   | 3)            |              |             |           |             |                    |                |                          |                       |                         |               |              |            |   |
|                                                                                             | Вы               | бор учебі          | ных плано               | B:                |           |             |           |               |              |             |           |             |                    | - 2            |                          |                       |                         |               |              |            |   |
|                                                                                             | 8                | текущег<br>предыду | о года обу<br>щих лет о | учения<br>бучения |           |             |           |               |              |             |           |             |                    |                |                          |                       |                         |               |              |            |   |
|                                                                                             | ID us            | плана              | кол спец-               | -<br>ги (год н    | ачала об  | иения) пег  | านกก กกับ | ения /выпи    | ск кафелла/  | / Названи   | е специал | њиости: Гти | ип стилента) вил с | бичения базово | е образован              | ие                    |                         |               |              |            |   |
| -<br>-<br>-<br>-<br>-<br>-<br>-<br>-<br>-<br>-<br>-<br>-<br>-<br>-<br>-<br>-<br>-<br>-<br>- |                  |                    |                         |                   |           | ,,          |           |               |              |             |           |             |                    |                |                          |                       |                         |               |              |            | • |
|                                                                                             |                  | 20                 |                         |                   |           |             |           |               |              |             |           |             |                    |                |                          |                       |                         |               |              |            |   |
|                                                                                             | 600              |                    |                         |                   |           |             |           | (             |              |             |           | ^           |                    |                |                          |                       |                         |               |              |            |   |
| Список пуст                                                                                 | ых грч           | nn                 | 5 /                     | _                 |           | <u> </u>    | _         |               |              |             |           |             |                    |                |                          |                       |                         |               |              |            |   |
| Группа Кур                                                                                  | рс Спец          | иальнос            | ть ( (ID уч.            | плана) і          | код, год  | начала.об.  | , перио,  | 1 об Факульт  | гет Форма    | обучения    | Уровень о | образовани  | : Учебный гс № г   | ру пы Л соз    | ПАНИЕ ГРО                | ппы                   |                         |               |              |            |   |
| 180 1                                                                                       | ( 258            | 379) 0             | 3.03.01 2               | 017 4.            | 0 Строн   | пельство и  | / Произ   | вод АС        | очная        |             | В         | по          | 2017 1             | 180            | - ввести но              | мер группы            | c.                      |               |              |            |   |
| 180 1                                                                                       | ( 258            | 378) 0             | 8.03.01 2               | 017 4.            | 0 Строн   | пельство и  | / Промь   | шл АС         | очная        |             | В         | по          | 2017 1             | 180            | - выбрать с              | пециально             | оть;                    |               |              |            |   |
|                                                                                             |                  |                    |                         |                   |           | 6           |           |               |              |             |           |             |                    | лоб            | - нажать кн<br>АВЛЕНИЕ С | ЮПКУ СОЗД<br>ПЕЦИАЛЬН | ать группу<br>ЮСТИ В ГЕ | Pynny:        |              |            |   |
|                                                                                             |                  |                    |                         |                   |           |             |           |               |              |             |           |             |                    | 0              | - позицион               | ироваться і           | в списке гр             | рупп на групг | iy)          |            |   |
|                                                                                             |                  |                    |                         |                   |           |             |           |               |              |             |           |             |                    |                | - правой кн              | юпкой мыш             | и вызвать               | всплывающе    | е меню;      |            |   |
|                                                                                             |                  |                    |                         |                   |           |             |           |               |              |             |           |             |                    |                |                          |                       |                         |               |              |            |   |

Для добавления специальности в группу, в списке существующих групп (1) выбираем группу, по щелчку правой кнопкой мыши вызываем меню и выбираем пункт «Добавить специальность в группу».

Новое группе можно добавить, изменить или удалить учебный план, для этого необходимо в списке пустых групп (6) правой кнопкой мыши вызвать меню, выбрать необходимое.

| У  | Создание нов | вых гр | уулл      |               |                   |                      |                   |           |            |                   | _ 0        | X                                       |
|----|--------------|--------|-----------|---------------|-------------------|----------------------|-------------------|-----------|------------|-------------------|------------|-----------------------------------------|
| y  | ровень образ | ован   | ия ВПО    |               | <b>-</b> Φο       | рма обу              | чения: очная      |           | 0          |                   |            |                                         |
| C  | писок сущес  | твую   | щих гру   | INN           | 9че               | тная инф             | рормация нет да   | анных     |            |                   |            |                                         |
|    | Группа       | Курс   | Специал   | льность ( (10 | ) уч.пла          | ана) код,            | год начала.об.,   | период    | об., назв  | ание специальност | ги / профі | Факул 🔺                                 |
|    | 122          | 1      | (25876)   | 08.03.01      | 2017              | 4 года               | Строительство     | / Профи   | иль: Строи | тельство зданий и | проектир   | A                                       |
|    | 124          | 1      | (25872)   | 21.03.02      | 2017              | 4 года               | Землеустройст     | воикада   | астры / П  | рофиль: Городско  | й кадастр  | A(                                      |
|    | 125          | 1      | (25881)   | 08.03.01      | 2017              | 4 года               | Строительство     | / Профи   | иль: Тепло | газоснабжение и г | микрокли   | A( E                                    |
|    | 127          | 1      | (25894)   | 08.04.01      | 2017              | 2 года               | Строительство     | / Магис   | терская п  | рограмма: Водосн  | абжение    | A                                       |
|    | 129          | 1      | (25882)   | 13.04.01      | 2017              | 2 года               | Теплоэнергети     | ка и тепл | ютехника   | / Магистерская п  | рограмма   | A(                                      |
|    | 156          | 1      | (25874)   | 08.05.01      | 2017              | 6 лет                | Строительство у   | никальн   | ых зданий  | и сооружений / С  | Специали:  | A                                       |
|    | 159          | 1      | (25884)   | 08.04.01      | 2017              | 2 года               | Строительство     | / Магис   | терская п  | рограмма: Теория  | расчета і  | A                                       |
| •  | 161          | 1      | (25879)   | 08.03.01      | 2017              | 4 года               | Строительство     | / Проф    | иль: Произ | водство строитель | ыных мате  | A                                       |
|    | 169          | 1      | (25880)   | 08.04.01      | 2017              | 2 года               | Строительство     | / Магис   | терская п  | оограмма: Технол  | огия стро  | A( *                                    |
| He | омер группы  | : 18   | 0         | Литер         | a:                | 1                    | (не более 8 симво | лов)      |            |                   |            |                                         |
|    |              | BE     | ыбор учес | бных плано    | B:                |                      |                   |           |            |                   |            |                                         |
|    |              | lõ     | ) предыд  | ущих лет о    | үчения<br>бучения | 4                    |                   |           |            |                   |            |                                         |
|    |              | ID I   | и.плана   | код спец-т    | ги (год н         | начала об            | бучения) период о | бучения   | . /выписк. | кафедра/Назван    | ие специа  | льности:                                |
| я, | чебный план  | 258    | 379 08.   | 03.01 (201    | 7) 4 r            | ода /ка              | аф. СМиИ/ Стр     | оительст  | во, Профи  | иль: Производство | строител   | ьных ма                                 |
|    | i 🙆          | 4      | 2         |               | •                 |                      | -                 |           |            |                   |            |                                         |
| 1  | Список пусті | ых гр  | ynn       |               |                   |                      | ^                 |           |            |                   |            |                                         |
| 1  | Fourna Kur   | vi Coe |           | erre ( (ID uu | nuanaj            | K00 50               | а начала об пер   | uon of G  | Devugerer  | Форма общения     | Unneaus    | 0603208                                 |
| ŕ  | 190 1        | ( 25   | 5979) (   | 010 (10 94)   | 017 <i>A</i>      | Стод, Гор<br>П. Стос | ительство / Про   |           | С          | ошчал             | эровень    | suu suu suu suu suu suu suu suu suu suu |
|    | 180 1        | 125    | 5878) (   | 18.03.01 2    | 017 4             | О Стро               | ительство / Про   | MU        |            | 0 and a           |            | 800                                     |
|    |              |        |           |               |                   |                      |                   |           | Удалит     | ь уч.план из груп | пы         |                                         |
|    |              |        |           |               |                   |                      |                   |           | Измен      | ить учебный план  | н          |                                         |
|    |              |        |           |               |                   |                      |                   |           | Добави     | ть в группу уч.пл | пан        |                                         |
|    |              |        |           |               |                   |                      |                   |           | Измен      | ить литеру        |            |                                         |
|    |              |        |           |               |                   |                      |                   |           |            |                   |            |                                         |
|    |              |        |           |               |                   |                      |                   |           |            |                   |            |                                         |
| •  |              |        |           |               |                   |                      | III               |           |            |                   |            |                                         |

# 7.3. Выгрузка приказов

На основной форме выбираем пункт «Выгрузка приказов» и переходим к форме выгрузки.

Для начала работы необходимо задать необходимые параметры, раздел «Выбора параметров» (1) находится вверху формы. После установки нужных параметров, нажимаем на кнопку (3) «Сформировать». Результат отобразится в блоке 2. По кнопке «Выгрузка в Excel» (4) сформированный результат выгружается в Excel.

| <b>у</b> Выгрузка пр                                                                                 | риказов                                                                                                    |                                                                  |                                                                        | 1 2             | 1 1 1 2 1              |             |
|----------------------------------------------------------------------------------------------------|----------------------------------------------------------------------------------------------------|------------------------------------------------------------------|------------------------------------------------------------------------|-----------------|------------------------|-------------|
| Уровень обр                                                                                          | азования Форма                                                                                                | финансир<br>кет нконтра                                          | ования<br>Диапазон дат по                                              | аписи приказа   | Дата начала действия   |             |
| впо                                                                                                  | Конт                                                                                                    | ракт                                                             | ¢ 20.03.2018                                                           | ▼ по 20.04.2    | 018 • c 20.03.2018 •   |             |
|                                                                                                    | о оюд.<br>С                                                                                                   | ker                                                              |                                                                        |                 |                        |             |
| Все приказы                                                                                          | все приказы по направ                                                                                         | лениям                                                           |                                                                        |                 |                        |             |
| <ul> <li>без прик</li> <li>с приказ</li> <li>по отчисл</li> <li>приказы</li> <li>Все прик</li> </ul> | азов о переводе на<br>ами о переводе на с<br>ленным (без перевод<br>на отчисление с 1 к<br>азы с приказами на | следующий<br>ледующий<br>цов на след<br>урса за не;<br>зачислени | і курс<br>курс<br>q.курс)<br>успеваемость<br>ке (самый полный вариант) | 1               |                        |             |
| ВПО / Прика                                                                                          | вы с 20.03.2018 по 3                                                                                          | 20.04.2018                                                       | (бюджет+контракт) без прик                                             | азов о переводе | на следующий курс      |             |
| Факультет                                                                                            | Форма обучения                                                                                                | Группа                                                           | Фамилия, имя, отчество                                                 | Статус          | Специальность          | Тип приказа |
| ► AC                                                                                                 | очная                                                                                                    | 344                                                              |                                                                        | учится          | 08.03.01 Строительство | Перевод     |
| AC                                                                                                   | очная                                                                                                    | 420                                                              |                                                                        | учится          | 08.03.01 Строительство | Перевод     |
| AC                                                                                                   | очная                                                                                                    | 344                                                              |                                                                        | учится          | 08.03.01 Строительство | Перевод     |
| AC                                                                                                   | очная                                                                                                    | 420                                                              |                                                                        | учится          | 08.03.01 Строительство | Перевод     |
|                                                                                                    |                                                                                                    |                                                                  |                                                                        | 2               |                        |             |
|                                                                                                    |                                                                                                    |                                                                  | 4                                                                      |                 |                        |             |
| •                                                                                                    |                                                                                                    | _                                                                |                                                                        |                 |                        | •           |
| 🕴 🐟 Сформир                                                                                          | овать 🗃 Выгрузка в                                                                                            | Excel   🚱 B                                                      | ыйти                                                                   |                 |                        |             |
| 3                                                                                                    | 1                                                                                                    |                                                                  | <u>_</u>                                                               |                 |                        |             |

# 7.4. Создание групп (старый вариант)

Выбирая на основной форме «Создание групп (Старый вариант)», переходим к форме создания групп.

Вводим номер новой группы в окно «Новая группа», выставляем специальность и нажимаем кнопку (1) «Создать группу/добавить специальность в существующую группу». План можно проверить на принадлежность архивной группе, для этого внизу формы вводим номер плана и нажимаем кнопку «Проверить». Список новых созданных групп отобразится в блоке (2), справа отображается список непустых групп с фиктивными студентами (3).

Для удаления пустой в блоке (2) встаем на строчку с группой, щелчком правой кнопки мыши вызываем меню и нажимаем «Удалить пустую группу».

Чтобы удалить фиктивных студентов из непустых групп, выделяем группу в списке в блоке (3) и нажимаем кнопку «Удаление фиктивных студентов из непустых групп».

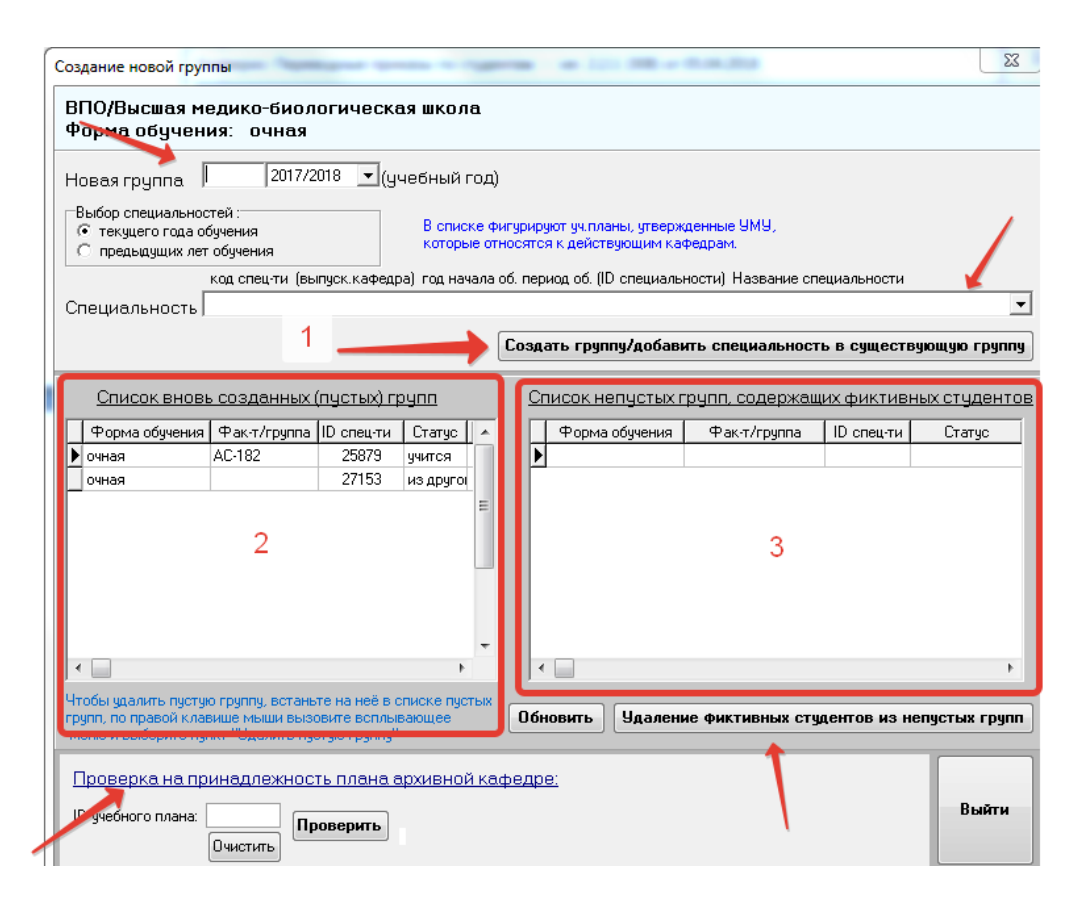

# 7.5. Перенос учебного плана с факультета на факультет

Функция необходима для переноса учебных планов на другой факультет. В основной форме программы выбираем пункт «Перенос учебного плана», переходим к форме приказов о переносе учебных планов с факультета на факультет.

Форма состоит из блоков: (1) «Список учебных планов, перенесенных с факультета на факультет», (4) «Список временных приказов», (5) «Список студентов, включенных в приказ». Справа можно задать параметры сортировки приказов и просмотреть их, нажав на кнопку «Вывести список приказов».

Для формирования нового приказа, выделяем необходимые учебные планы в блоке (1), проставляя галочки напротив нужных, либо по кнопке (2) «Выделить все» выделяем все. Чтобы снять выделение, снимаем галочки напротив планов, либо по кнопке (2) «Отменить выделение». Далее нажимаем кнопку (3) «Сформировать приказ», новый приказ появится в блоке временных приказов (4). По кнопке (7) «Добавить учебные планы в приказ» можно отметить другие планы и занести их во временный приказ, информация отобразится в блоке (4). Список, включенных в приказ студентов отображается в блоке (5).

| ыбрать<br>цплана<br>действия<br>21132<br>21132<br>21                                                                                                    |                                                                                                    |                                     |                                                                                                    |                                                                                                    | Список                                                                                                    | учебных і                                                                               | іланов, п                                                | еренесеннь                                                    | іх с факу.                                                                                                | льтета на ф                                                                                                    | ракультет                                                                                                    |                                                                                                    |                                                                                |                                                                           |
|----------------------------------------------------------------------------------------------------|----------------------------------------------------------------------------------------------------|-------------------------------------|----------------------------------------------------------------------------------------------------|----------------------------------------------------------------------------------------------------|----------------------------------------------------------------------------------------------------|-----------------------------------------------------------------------------------------|----------------------------------------------------------|---------------------------------------------------------------|----------------------------------------------------------------------------------------------------|----------------------------------------------------------------------------------------------------|----------------------------------------------------------------------------------------------------|----------------------------------------------------------------------------------------------------|--------------------------------------------------------------------------------|---------------------------------------------------------------------------|
| □       21132       07.11.2017       ДО       П       МП (D=66: 408       07.11.2017       8       директор       10.11.2017 3:         □       21138       07.11.2017       ДО       П       МП (D=66: 408       07.11.2017       9       директор       10.11.2017 3:         □       21145       07.11.2017       ДО       П       MП (D=66: 408       07.11.2017       9       директор       10.11.2017 3:         □       21149       07.11.2017       ДО       П       MI (D=64: MI (D=66: 408       07.11.2017       9       директор       10.11.2017 3:         □       21149       07.11.2017       ДО       П       TT (D=64: TT (D=66: 409       07.11.2017       19       директор       10.11.2017 3:         □       21167       07.11.2017       ДО       П       TT (D=64: TT (D=66: 409       07.11.2017       14       директор       10.11.2017 3:         □       21196       07.11.2017       ДО       П       TT (D=64: TT (D=66: 409       07.11.2017       14       директор       10.11.2017 3:         □       21196       07.11.2017       ДО       П       TT (D=64: TT (D=66: 409       07.11.2017       16       директор       10.11.2017 3:         □ <t< th=""><th>ыбрать<br/>«план</th><th>ID<br/>уч.плана</th><th>Дата начала<br/>действия</th><th>Факультет<br/>"откуда"</th><th>Факультет<br/>"куда"</th><th>Кафедра<br/>"откуда"</th><th>Кафедра<br/>"куда"</th><th>Номер приказа<br/>о<br/>реорганизации</th><th>Дата<br/>приказа о<br/>реорганиз<br/>ации</th><th>Количество<br/>студентов<br/>уч.плана</th><th>Согласование<br/>(откуда)</th><th>Согласование<br/>(куда)</th><th>Дата<br/>переноса<br/>уч.плана</th><th>ID запи<br/>в истор<br/>измене</th></t<>                                                                                                    | ыбрать<br>«план                                                                                                    | ID<br>уч.плана                      | Дата начала<br>действия                                                                                                    | Факультет<br>"откуда"                                                                                                 | Факультет<br>"куда"                                                                                                    | Кафедра<br>"откуда"                                                                     | Кафедра<br>"куда"                                        | Номер приказа<br>о<br>реорганизации                           | Дата<br>приказа о<br>реорганиз<br>ации                                                                    | Количество<br>студентов<br>уч.плана                                                                                              | Согласование<br>(откуда)                                                                                                    | Согласование<br>(куда)                                                                                                    | Дата<br>переноса<br>уч.плана                                                   | ID запи<br>в истор<br>измене                                              |
| 1       21138       07.11.2017       ДО       П       МП (D=66: 408       07.11.2017       9       директор       10.11.2017.3:         1       21145       07.11.2017       ДО       П       МП (D=66: 408       07.11.2017       9       директор       10.11.2017.3:         1       21149       07.11.2017       ДО       П       МП (D=66: 408       07.11.2017       9       директор       10.11.2017.3:         1       21149       07.11.2017       ДО       П       TT (D=646: TT (D=665: 409       07.11.2017       12       директор       10.11.2017.3:         1       21167       07.11.2017       ДО       П       TT (D=646: TT (D=665: 409       07.11.2017       14       директор       10.11.2017.3:         1       21167       07.11.2017       ДО       П       TT (D=646: TT (D=665: 409       07.11.2017       14       директор       10.11.2017.3:         1       21180       07.11.2017       ДО       П       TT (D=646: TT (D=665: 409       07.11.2017       16       директор       10.11.2017.3:         21196       07.11.2017       ДО       П       TT (D=646: TT (D=665: 409       07.11.2017       16       директор       10.11.2017.3:         21209                                                                                                    |                                                                                                    | 21132                               | 07.11.2017                                                                                                    | ДО                                                                                                    | П                                                                                                    | МП (ID=640                                                                              | МП (ID=662                                               | 408                                                           | 07.11.2017                                                                                                | 8                                                                                                    | директор                                                                                                    |                                                                                                    | 10.11.2017 3                                                                   |                                                                           |
| □       21145       07.11.2017       ДО       П       МП (D=64C МП (D=66C 408       07.11.2017       9       директор       10.11.2017.3         □       21145       07.11.2017       ДО       П       TT (D=646       TT (D=646       408       07.11.2017       19       директор       10.11.2017.3         □       21155       07.11.2017       ДО       П       TT (D=646       TT (D=665       409       07.11.2017       12       директор       10.11.2017.3         □       21167       07.11.2017       ДО       П       TT (D=646       TT (D=655       409       07.11.2017       14       директор       10.11.2017.3         □       21167       07.11.2017       ДО       П       TT (D=646       TT (D=655       409       07.11.2017       13       директор       10.11.2017.3         □       21180       07.11.2017       ДО       П       TT (D=646       TT (D=655       409       07.11.2017       14       директор       10.11.2017.3         □       21196       07.11.2017       ДО       П       TT (D=6465       TT (D=655       409       07.11.2017       14       директор       10.11.2017.3         □       21209       07.11.2017 <t< th=""><td></td><td>21138</td><td>07.11.2017</td><td>ДО</td><td>П</td><td>МП (ID=640</td><td>МП (ID=662</td><td>408</td><td>07.11.2017</td><td>9</td><td>директор</td><td></td><td>10.11.2017 3</td><td></td></t<>                                                                                                    |                                                                                                    | 21138                               | 07.11.2017                                                                                                    | ДО                                                                                                    | П                                                                                                    | МП (ID=640                                                                              | МП (ID=662                                               | 408                                                           | 07.11.2017                                                                                                | 9                                                                                                    | директор                                                                                                    |                                                                                                    | 10.11.2017 3                                                                   |                                                                           |
| □       21149       07.11.2017       Д0       П       TT (ID=646; TT (ID=666; 1409       07.11.2017       19       директор       10.11.2017.3;         □       21155       07.11.2017       Д0       П       TT (ID=646; TT (ID=665; 409       07.11.2017       22       директор       10.11.2017.3;         □       21167       07.11.2017       Д0       П       TT (ID=646; TT (ID=665; 409       07.11.2017       14       директор       10.11.2017.3;         □       21181       07.11.2017       Д0       П       TT (ID=646; TT (ID=665; 409       07.11.2017       14       директор       10.11.2017.3;         □       21180       07.11.2017       Д0       П       TT (ID=646; TT (ID=665; 409       07.11.2017       16       директор       10.11.2017.3;         □       21196       07.11.2017       Д0       П       TT (ID=646; TT (ID=665; 409       07.11.2017       16       директор       10.11.2017.3;         □       21209       07.11.2017       Д0       П       TT (ID=646; TT (ID=665; 409       07.11.2017       4       директор       10.11.2017.3;         □       21209       07.11.2017       Д0       П       TT (ID=646; TT (ID=665; 409       07.11.2017       10       10.11.2017.3;                                                                                                    |                                                                                                    | 21145                               | 07.11.2017                                                                                                    | ДО                                                                                                    | П                                                                                                    | МП (ID=640                                                                              | МП (ID=662                                               | 408                                                           | 07.11.2017                                                                                                | 9                                                                                                    | директор                                                                                                    |                                                                                                    | 10.11.2017 3                                                                   |                                                                           |
| □       21155       07.11.2017       Д0       П       TT (ID=646; TT (ID=665; 409       07.11.2017       22       директор       10.11.2017 3;         □       21167       07.11.2017       Д0       П       TT (ID=646; TT (ID=665; 409       07.11.2017       14       директор       10.11.2017 3;         □       21181       07.11.2017       Д0       П       TT (ID=646; TT (ID=665; 409       07.11.2017       19       директор       10.11.2017 3;         □       21196       07.11.2017       Д0       П       TT (ID=646; TT (ID=665; 409       07.11.2017       16       директор       10.11.2017 3;         □       21209       07.11.2017       Д0       П       TT (ID=646; IT (ID=665; 409       07.11.2017       16       директор       10.11.2017 3;         □       21209       07.11.2017       Д0       П       TT (ID=646; IT (ID=65; 409       07.11.2017       4       директор       10.11.2017 3;         □       21209       07.11.2017       П0       П       TT (ID=646; IT (ID=65; 409       07.11.2017       4       директор       10.11.2017 3;         □       21209       07.11.2017       П0       П       TT (ID=646; IT (ID=66; IT (ID=65; IT (ID=65; IT (ID=65; IT (ID=65; IT (ID=65; IT (ID=65; IT (ID=65; IT (ID=66; I                                                                                                    |                                                                                                    | 21149                               | 07.11.2017                                                                                                    | ДО                                                                                                    | П                                                                                                    | TT (ID=646)                                                                             | TT (ID=665                                               | 409                                                           | 07.11.2017                                                                                                | 19                                                                                                    | директор                                                                                                    |                                                                                                    | 10.11.2017 3:                                                                  |                                                                           |
| □       21167       07.11.2017       ДО       П       TT       (D)=645       TT       (D)=645       409       07.11.2017       14       директор       10.11.2017 3:         □       21181       07.11.2017       ДО       П       TT       (D)=646       TT       (D)=645       409       07.11.2017       19       директор       10.11.2017 3:       10.11.2017 3:         □       21196       07.11.2017       ДО       П       TT       (D)=646       TT       (D)=645       409       07.11.2017       16       директор       10.11.2017 3:       10.11.2017 3:       10.11.2017 3:       10.11.2017 3:       10.11.2017 3:       10.11.2017 3:       10.11.2017 3:       10.11.2017 3:       10.11.2017 3:       10.11.2017 3:       10.11.2017 3:       10.11.2017 3:       10.11.2017 3:       10.11.2017 3:       10.11.2017 3:       10.11.2017 3:       10.11.2017 3:       10.11.2017 3:       10.11.2017 3:       10.11.2017 3:       10.11.2017 3:       10.11.2017 3:       10.11.2017 3:       10.11.2017 3:       10.11.2017 3:       10.11.2017 3:       10.11.2017 3:       10.11.2017 3:       10.11.2017 3:       10.11.2017 3:       10.11.2017 3:       10.11.2017 3:       10.11.2017 3:       10.11.2017 3:       10.11.2017 3:       10.11.2017 3:       10.11.2017 3:       10.11.2017                                                                                                    |                                                                                                    | 21155                               | 07.11.2017                                                                                                    | ДО                                                                                                    | П                                                                                                    | TT (ID=646)                                                                             | TT (ID=665                                               | 409                                                           | 07.11.2017                                                                                                | 22                                                                                                    | директор                                                                                                    |                                                                                                    | 10.11.2017 3                                                                   |                                                                           |
| □       21181       07.11.2017       ДО       П       TT       (D)=646       TT       (D)=646 <td></td> <td>21167</td> <td>07.11.2017</td> <td>ДО</td> <td>П</td> <td>TT (ID=646)</td> <td>TT (ID=665</td> <td>409</td> <td>07.11.2017</td> <td>14</td> <td>директор</td> <td></td> <td>10.11.2017 3:</td> <td></td>                                                                                                    |                                                                                                    | 21167                               | 07.11.2017                                                                                                    | ДО                                                                                                    | П                                                                                                    | TT (ID=646)                                                                             | TT (ID=665                                               | 409                                                           | 07.11.2017                                                                                                | 14                                                                                                    | директор                                                                                                    |                                                                                                    | 10.11.2017 3:                                                                  |                                                                           |
| □       21196       07.11.2017       ДО       П       ТТ (ID=646)       ТТ (ID=665)       409       07.11.2017       16       директор       10.11.2017.3:         2       10       П       ТТ (ID=646)       ТТ (ID=646)       ТТ (ID=646)       ТТ (ID=646)       10       0.711.2017       16       директор       10.11.2017.3:       10.11.2017.3:       10.11.2017.3:       10.11.2017.3:       10.11.2017.3:       10.11.2017.3:       10.11.2017.3:       10.11.2017.3:       10.11.2017.3:       10.11.2017.3:       10.11.2017.3:       10.11.2017.3:       10.11.2017.3:       10.11.2017.3:       10.11.2017.3:       10.11.2017.3:       10.11.2017.3:       10.11.2017.3:       10.11.2017.3:       10.11.2017.3:       10.11.2017.3:       10.11.2017.3:       10.11.2017.3:       10.11.2017.3:       10.11.2017.3:       10.11.2017.3:       10.11.2017.3:       10.11.2017.3:       10.11.2017.3:       10.11.2017.3:       10.11.2017.3:       10.11.2017.3:       10.11.2017.3:       10.11.2017.3:       10.11.2017.3:       10.11.2017.3:       10.11.2017.3:       10.11.2017.3:       10.11.2017.3:       10.11.2017.3:       10.11.2017.3:       10.11.2017.3:       10.11.2017.3:       10.11.2017.3:       10.11.2017.3:       10.11.2017.3:       10.11.2017.3:       10.11.2017.3:       10.11.2017.3:       10.11.2017.3:       10.11.2017.3:                                                                                                    |                                                                                                    | 21181                               | 07.11.2017                                                                                                    | ДО                                                                                                    | П                                                                                                    | TT (ID=646)                                                                             | TT (ID=665                                               | 409                                                           | 07.11.2017                                                                                                | 19                                                                                                    | директор                                                                                                    |                                                                                                    | 10.11.2017 3                                                                   |                                                                           |
| 21209         0.7.11         21.01         0.7.11         2017         4         иливектор         10.11         2017.3           Выделить все         Отменить выделение         Сформировать приказ         Добавить уч.планы в приказ         7         7           По дате формироватия приказа         Временный номер приказа         Номер приказа         Статус приказа         Дата формироватия Дата выполнени ID приказа           По дате формироватия приказа         (за текущий год)         4         4                                                                                                    |                                                                                                    | 21196                               | 07.11.2017                                                                                                    | ДО                                                                                                    | П                                                                                                    | TT (ID=646)                                                                             | TT (ID=665                                               | 409                                                           | 07.11.2017                                                                                                | 16                                                                                                    | директор                                                                                                    |                                                                                                    | 10.11.2017 3                                                                   |                                                                           |
| Выделить все Отменить выделение Сформировать приказ Добавить уч.планы в приказ Солика 7<br>Список приказов<br>По дате начала действия представлений<br>ОПО дате формирования приказа<br>По номеру приказа (за текущий год)<br>Вывести список приказов<br>Вывести список приказов<br>ОПО номеру приказов<br>Веленный номер приказа Статус приказа Дата подписи Дата формирования Дата выполнени ID приказа<br>ОПО номеру приказа (за текущий год)<br>Вывести список приказов<br>ОПО номеру приказов<br>ОПО номеру приказа (за текущий год)<br>Вывести список приказов<br>ОПО номеру приказов<br>ОПО номеру приказов<br>ОПО номеру приказа (за текущий год)<br>Вывести список приказов<br>Вали список приказов<br>ОПО номеру приказов<br>ОПО номеру приказов<br>Вали список приказов<br>Вали список приказов<br>Вали список приказов<br>ОПО номеру приказов<br>Вали список приказов<br>Вали список приказов                                                                                                    |                                                                                                    | 21209                               | 07 11 2017                                                                                                    | ΠO                                                                                                    | п                                                                                                    | TTM (ID-65                                                                              | TTM (ID-66                                               | /10                                                           | 07 11 2017                                                                                                | А                                                                                                    | <b>AUDEKTOD</b>                                                                                                    |                                                                                                    | 10 11 2017 3                                                                   |                                                                           |
|                                                                                                    | Опо дате начала действия представлений<br>Опо дате формирования приказа<br>Опо номеру приказа (за текущий год)<br>4 |                                     |                                                                                                    |                                                                                                    |                                                                                                    |                                                                                         |                                                          |                                                               |                                                                                                    |                                                                                                    |                                                                                                    |                                                                                                    |                                                                                |                                                                           |
|                                                                                                    | ⊙ По не                                                                                                    | омеру при<br>Вывести                | иказа (за тен<br>I список при                                                                                                    | кущий год)<br>казов                                                                                                   |                                                                                                    |                                                                                         |                                                          | IX B III11/22                                                 | PROMO                                                                                                    | 4                                                                                                    | 2018 04 20/00                                                                                                    | 1                                                                                                    | _                                                                              |                                                                           |
| анилия, имя, отчество Факт голова "Факт голова" (в констранизация) и пременялия че специальности Пата начала вействия По плелота:                                                                                                    |                                                                                                    | омеру при<br>Вывести                | иказа (за тен<br>и список при                                                                                                    | кущий год)<br>казов<br>Сп<br>Рак-т группа                                                                             | исок сту;<br>"откчаа" Ф                                                                                                    | (ентов, вк                                                                              | .люченни                                                 | их в приказ                                                   | времен                                                                                                    | 4<br>иный № UP                                                                                                    | 2018.04.20/00                                                                                                    | 1 Дата начала п                                                                                                    | ействия ID г                                                                   | DegCTat                                                                   |
| амилия, имя, отчество Фак-т,группа "откуда" (Чак-т,группа "куда" Кафедра ID специальности Название специальности Дата начала действия ID предста:<br>ИОДО-325 (юр.гр. 325) МТ-325 TT 21182 (09.03.01 Информатика и вычислитель 07.11.2017 1032123055                                                                                                    | О По на О По на Рамилия, 1                                                                                          | вывести<br>Вывести<br>имя, отчест   | иказа (за тен<br>и список при<br>тво с                                                                                                | кущий год)<br>казов<br>Сп<br>Ракт.группа<br>10Д0-325 (ю                                                               | исок сту,<br>"откуда" Ф<br>р.гр. 325]                                                                                      | <b>(ентов, вк</b><br>ак-т,группа "к<br>MT-325                                           | <b>.люченни</b><br>уда' Кафед<br>Т                       | <mark>ых в приказ</mark><br>ра ID спець<br>Т                  | времен<br>нальности На<br>21182 09                                                                        | 4<br><b>пный № UP</b><br>азвание специе<br>.03.01 Информ                                                                         | 2018.04.20/00<br>льности<br>атика и вычислите                                                                                     | 1<br>Дата начала д<br>ль 07.11.20                                                                                                    | зйствия ID г<br>17 103                                                         | редста:<br>2123055                                                        |
| Списк студентов, вклютенных приказ         временных студентов, вклютенных приказ         временных студентов, поченных приказ         Пременных студентов, поченных приказ         Пременных студентов, поченных приказ         Пременных студентов, поченных приказ         Пременных студентов, поченных приказ         Пременных студентов, поченных приказ         Пременных студентов, поченных приказ         Пременных студентов, поченных пременных премен                                                                                                    | ⊙ По на О По на                                                                                                    | омеру при<br>Вывести<br>имя, отчест | иказа (за тен<br>и список при<br>тво с<br>и                                                                                           | кущий год)<br>казов<br>Сп<br>Рак-т, группа<br>10Д0-325 (ю)<br>10Д0-325 (ю)                                            | исок сту;<br>"откуда" Ф<br>р.гр. 325]<br>р.гр. 325]                                                                        | (ентов, вк<br>ак-т, группа "к<br>MT-325<br>MT-325                                       | люченни<br>уда'Кафед<br>Т<br>Т                           | <mark>ых в прика</mark> з<br>ра ID специ<br>Т                 | времен<br>нальности Н.<br>21182 09<br>21182 09                                                            | 4<br>пный № UP<br>азвание специе<br>.03.01 Информ.<br>.03.01 Информ.                                                             | 2018.04.20/00<br>ильности<br>атика и вычислите<br>атика и вычислите                                                               | 1<br>Дата начала д<br>ли 07.11.20<br>ли 07.11.20                                                                                                    | ействия ID п<br>17 103<br>17 103                                               | редстан<br>2123055<br>2121055                                             |
| Факт, группа "откуда"         Факт, группа "куда"         Кафедра         ID специальности         Название специальности         Дата начала действия         ID предста           400,0-325 (юр.гр. 325)         MT-325         TT         21182         09,03.01         Информатика и вычислитель         07.11.2017         1032123055           400,0-325 (юр.гр. 325)         MT-325         TT         21182         09.03.01         Информатика и вычислитель         07.11.2017         1032121055           400,0-325 (юр.гр. 325)         MT-325         TT         21192         09.03.01         Информатика и вычислитель         07.11.2017         1032121055           400,0-325 (юр.гр. 325)         MT-325         TT         21192         09.03.01         Информатика и вычислитель         07.11.2017         10321108055                                                                                                    | ⊙ По не                                                                                                    | омеру при<br>Вывести<br>имя, отчест | иказа (за тен<br>I список при<br>тво []<br> <br> <br> <br> <br> <br> <br> <br> <br> <br> <br> <br> <br> <br> <br>                     | казов<br>Казов<br>Рак-т.,группа<br>10,ДО-325 (ю<br>10,ДО-325 (ю<br>10,ДО-325 (ю)                                      | исок студа"<br>"откуда" Ф<br>р.гр. 325<br>р.гр. 325<br>р.гр. 325                                                           | (ентов, вк<br>ак-т, группа "к<br>MT-325<br>MT-325<br>MT-325                             | <b>тюченни</b><br>уда' Кафед<br>Т<br>Т<br>Т              | <mark>ых в приказ</mark><br>ра ID специ<br>Т<br>Т             | времен<br>нальности На<br>21182 09<br>21182 09<br>21182 09<br>21102 09                                    | 4<br><b>пный № UP</b><br>азвание специе<br>103.01 Информ.<br>103.01 Информ.                                                      | 2018.04.20/00<br>льности<br>атика и вычислите<br>атика и вычислите<br>атика и вычислите                                           | 1<br>Дата начала д<br>ель 07.11.20<br>ель 07.11.20                                                                                                    | ействия ID г<br>17 103<br>17 103<br>17 103                                     | редста:<br>2123055<br>2121055<br>2118055                                  |
| Факт, группа "откуда"         Факт, группа "куда"         Кафедра         ID специальности         Название специальности         Дата начала действия         ID предста           400,0-325 (юр.гр. 325)         MT-325         TT         21182         09,03.01         Информатика и вычислитель         07.11.2017         1032123055           400,0-325 (юр.гр. 325)         MT-325         TT         21182         09.03.01         Информатика и вычислитель         07.11.2017         1032121055           400,0-325 (юр.гр. 325)         MT-325         TT         21182         09.03.01         Информатика и вычислитель         07.11.2017         1032121055           400,0-325 (юр.гр. 325)         MT-325         TT         21182         09.03.01         Информатика и вычислитель         07.11.2017         1032121055           400,0-325 (юр.гр. 325)         MT-325         TT         21182         09.03.01         Информатика и вычислитель         07.11.2017         1032117055           400,0-325 (юр.гр. 325)         MT-325         TT         21102         09.03.01         Информатика и вычислитель         07.11.2017         1032117055                                                                                                    | ⊙ По не                                                                                                    | омеру при<br>Вывести<br>имя, отчест | иказа (за тен<br>I список при<br>тво с<br>I<br>I<br>I<br>I<br>I<br>I<br>I<br>I<br>I<br>I<br>I<br>I<br>I<br>I<br>I<br>I<br>I<br>I<br>I | казов<br>Казов<br>Сп<br>Рак-т.,группа<br>10,ДО-325 (ю<br>10,ДО-325 (ю<br>10,ДО-325 (ю<br>10,ДО-325 (ю)                | исок студа" Ф<br>р.гр. 325<br>р.гр. 325<br>р.гр. 325<br>р.гр. 325                                                          | (ентов, вк<br>ак-т, группа "к<br>МТ-325<br>МТ-325<br>МТ-325<br>МТ-325                   | <mark>.люченни</mark><br>уда' Кафед<br>Т<br>Т<br>Т<br>Т  | <mark>ых в приказ</mark><br>ра ID специ<br>Т Т<br>Т           | времен<br>нальности На<br>21182 09<br>21182 09<br>21102 09<br>5182 09                                     | 4<br>пный № UP<br>азвание специе<br>103.01 Информ<br>103.01 Информ<br>103.01 Информ                                              | 2018.04.20/00<br>лъности<br>атика и вычислите<br>атика и вычислите<br>атика и вычислите<br>атика и вычислите                      | 1<br>Дата начала д<br>ля. 07.11.20<br>ля. 07.11.20<br>ля. 07.11.20<br>ля. 07.11.20                                                                                                    | айствия ID г<br>17 103;<br>17 103;<br>17 103;<br>17 103;                       | редстан<br>2123055<br>2121055<br>2118055<br>2117055                       |
| анилия, имя, отчество Фактурула "откуда" Фактурула "куда" Кафедра ID специальности Название специальности Дата начала действия ID предстаг<br>и 0.0.0-325 (юр.гр. 325) МТ-325 TT 21182 09.03.01 Информатика и вычислитель 07.11.2017 103212055<br>И 0.0.0-325 (юр.гр. 325) МТ-325 TT 21182 09.03.01 Информатика и вычислитель 07.11.2017 103212055<br>И 0.0.0-325 (юр.гр. 325) МТ-325 TT 21182 09.03.01 Информатика и вычислитель 07.11.2017 103212055<br>И 0.0.0-325 (юр.гр. 325) МТ-325 TT 21182 09.03.01 Информатика и вычислитель 07.11.2017 1032121055<br>И 0.0.0-325 (юр.гр. 325) МТ-325 TT 21102 09.03.01 Информатика и вычислитель 07.11.2017 1032121055<br>И 0.0.0-325 (юр.гр. 325) МТ-325 TT 2102 09.03.01 Информатика и вычислитель 07.11.2017 103212055                                                                                                    | ⊙ По не<br>⊙ По не                                                                                                  | омеру при<br>Вывести<br>имя, отчест | иказа (за тен<br>I список при<br>тво<br>I<br>I<br>I<br>I<br>I<br>I<br>I<br>I<br>I<br>I<br>I<br>I<br>I<br>I<br>I<br>I<br>I<br>I<br>I   | казов<br>Сп<br>Ракт, группа<br>10Д0-325 (ю)<br>10Д0-325 (ю)<br>10Д0-325 (ю)<br>10Д0-325 (ю)<br>10Д0-325 (ю)           | исок студ<br>"откуда" Ф<br>р.гр. 325)<br>р.гр. 325)<br>р.гр. 325)<br>р.гр. 325)<br>р.гр. 325)                              | teнтов, вк<br>акт.группа "к<br>MT-325<br>MT-325<br>MT-325<br>MT-325<br>MT-325<br>MT-325 | <mark></mark>                                            | <mark>ых в приказ</mark><br>ра ID спець<br>Т Т<br>Т<br>Т<br>Т | времен<br>нальности Ни<br>21182 09<br>21182 09<br>21182 09<br>21182 09<br>21182 09<br>21182 09            | 4<br><b>вый № UP</b><br>азвание специе<br>103.01 Информ.<br>103.01 Информ.<br>103.01 Информ.<br>103.01 Информ.                   | 2018.04.20/00<br>льности<br>атика и вычислитк<br>атика и вычислитк<br>атика и вычислитк<br>атика и вычислитк<br>атика и вычислитк | Дата начала д.           ла         07.11.20           ла         07.11.20           ла         07.11.20           ла         07.11.20           ла         07.11.20           ла         07.11.20                                | ействия ID п<br>17 103;<br>17 103;<br>17 103;<br>17 103;<br>17 103;            | редстан<br>2123055<br>2121055<br>2118055<br>2117055<br>2120055            |
| Факт. группа "окуда"         Факт. группа "куда"         Кафедра         D специальности         Название специальности         Дата начала действия         D предстаг           чилина, има, отчество         Факт. группа "куда"         Кафедра         D специальности         Название специальности         Дата начала действия         ID предстаг           и ОД.0.325 (юр.г.р. 325)         МТ-325         TT         21182         09.03.01         Информатика и вычислитель         07.11.2017         1032123055           и ОД.0.325 (юр.г.р. 325)         МТ-325         TT         21182         09.03.01         Информатика и вычислитель         07.11.2017         1032121055           и ОД.0.325 (юр.г.р. 325)         МТ-325         TT         21192         09.03.01         Информатика и вычислитель         07.11.2017         1032121055           и ОД.0.325 (юр.г.р. 325)         МТ-325         TT         21192         09.03.01         Информатика и вычислитель         07.11.2017         1032117055           и ОД.0.325 (юр.г.р. 325)         МТ-325         TT         21162         09.03.01         Информатика и вычислитель         07.11.2017         1032112055           и ОД.0.325 (юр.г.р. 325)         МТ-325         TT         21162         09.03.01         Информатика и вычислитель         07.11.2017         1032112055 <tr< th=""><td>⊙ По не<br/>⊙ По не<br/>Рамилия, 1</td><td>омеру при<br/>Вывести<br/>имя, отчест</td><td>иказа (за тен<br/>I список при<br/>тво (<br/>I<br/>I<br/>I<br/>I<br/>I<br/>I<br/>I<br/>I<br/>I<br/>I<br/>I<br/>I<br/>I<br/>I<br/>I<br/>I<br/>I<br/>I<br/>I</td><td>казов<br/>Сп<br/>Ракт, группа<br/>10Д0-325 (ю<br/>10Д0-325 (ю<br/>10Д0-325 (ю<br/>10Д0-325 (ю<br/>10Д0-325 (ю<br/>10Д0-325 (ю</td><td>исок стуу<br/>"откуда" (Ф<br/>р.гр. 325)<br/>р.гр. 325)<br/>р.гр. 325)<br/>р.гр. 325)<br/>р.гр. 325)<br/>р.гр. 325)<br/>р.гр. 325)</td><td>сентов, вк<br/>мт-325<br/>мт-325<br/>мт-325<br/>мт-325<br/>мт-325<br/>мт-325<br/>мт-325</td><td>люченни<br/>уда" Кафед<br/>Т<br/>Т<br/>Т<br/>Т<br/>Т<br/>Т<br/>Т</td><td>DIX B DPHK33<br/>pa ID cneuu<br/>T T<br/>T<br/>T<br/>T<br/>T<br/>T</td><td>времен<br/>альности И4<br/>21182 09<br/>21182 09<br/>21182 09<br/>21182 09<br/>21182 09<br/>21182 09<br/>21182 09</td><td>4<br/><b>вый № UP</b><br/>азвание специе<br/>103.01 Информ.<br/>103.01 Информ.<br/>103.01 Информ.<br/>103.01 Информ.<br/>103.01 Информ.</td><td>2018.04.20/00<br/>льности<br/>атика и вычислити<br/>атика и вычислити<br/>атика и вычислити<br/>атика и вычислити<br/>атика и вычислити</td><td>Дата начала до           лата начала до           ал.         07.11.20           ли.         07.11.20           ли.         07.11.20           ли.         07.11.20           ли.         07.11.20           ли.         07.11.20</td><td>ействия ID п<br/>17 103;<br/>17 103;<br/>17 103;<br/>17 103;<br/>17 103;<br/>17 103;</td><td>редстан<br/>2123055<br/>2121055<br/>2118055<br/>2117055<br/>2120055<br/>2119055</td></tr<> | ⊙ По не<br>⊙ По не<br>Рамилия, 1                                                                                    | омеру при<br>Вывести<br>имя, отчест | иказа (за тен<br>I список при<br>тво (<br>I<br>I<br>I<br>I<br>I<br>I<br>I<br>I<br>I<br>I<br>I<br>I<br>I<br>I<br>I<br>I<br>I<br>I<br>I | казов<br>Сп<br>Ракт, группа<br>10Д0-325 (ю<br>10Д0-325 (ю<br>10Д0-325 (ю<br>10Д0-325 (ю<br>10Д0-325 (ю<br>10Д0-325 (ю | исок стуу<br>"откуда" (Ф<br>р.гр. 325)<br>р.гр. 325)<br>р.гр. 325)<br>р.гр. 325)<br>р.гр. 325)<br>р.гр. 325)<br>р.гр. 325) | сентов, вк<br>мт-325<br>мт-325<br>мт-325<br>мт-325<br>мт-325<br>мт-325<br>мт-325        | люченни<br>уда" Кафед<br>Т<br>Т<br>Т<br>Т<br>Т<br>Т<br>Т | DIX B DPHK33<br>pa ID cneuu<br>T T<br>T<br>T<br>T<br>T<br>T   | времен<br>альности И4<br>21182 09<br>21182 09<br>21182 09<br>21182 09<br>21182 09<br>21182 09<br>21182 09 | 4<br><b>вый № UP</b><br>азвание специе<br>103.01 Информ.<br>103.01 Информ.<br>103.01 Информ.<br>103.01 Информ.<br>103.01 Информ. | 2018.04.20/00<br>льности<br>атика и вычислити<br>атика и вычислити<br>атика и вычислити<br>атика и вычислити<br>атика и вычислити | Дата начала до           лата начала до           ал.         07.11.20           ли.         07.11.20           ли.         07.11.20           ли.         07.11.20           ли.         07.11.20           ли.         07.11.20 | ействия ID п<br>17 103;<br>17 103;<br>17 103;<br>17 103;<br>17 103;<br>17 103; | редстан<br>2123055<br>2121055<br>2118055<br>2117055<br>2120055<br>2119055 |

Номера групп, в которые переводятся планы можно поменять, для этого выделяем студентов в блоке (5) и нажимаем кнопку (6) «Изменить номера групп «куда»». Во всплывающем окне указываем номер группы, куда переходит студент и нажимаем кнопку ОК.

|                                                                                                    | P     |
|----------------------------------------------------------------------------------------------------|-------|
| Выделить все Э Отменить выделение<br>Сформ<br>Смена номера целевой группы                                                                                       |       |
| Список приказов<br>О По дате начала действия представлений<br>О По дате формирования приказа<br>О По номеру приказа (за техущий год)<br>Вывести список приказов |       |
| Список студентов, включенных в приказ временный № UP2018.04.20/001                                                                                              |       |
| Факилия, имя, отчество Фак-т.группа "откуда" Фак-т.группа "куда" Кафедра ID специальности Название специальности Дата начала действия ID предстак               | D c 🔺 |
| А ИОДО-325 (юр.гр. 325) MT-325 TT 21182 09.03.01 Информатика и вычислитель 07.11.2017 1032123055                                                                | 55    |
| E ИОДО-325 (юр.гр. 325) MT-325 TT 21182 09.03.01 Информатика и вычислитель 07.11.2017 103212105E                                                                | 55' ⊟ |
| ИОДО-325 (юр.гр. 325) MT-325 TT 21182 09.03.01 Информатика и вычислитель 07.11.2017 1032118055                                                                  | 55    |
| К ИОДО-325 (ор.гр. 325) МТ-325 TT 21182 09.03.01 Информатика и вычислитель 07.11.2017 1032117055                                                                | 55    |
| Коррании и вычислитель 07.11.2017 103212055 ТТ 21182 09.03.01 Информатика и вычислитель 07.11.2017 1032120555                                                   | 55    |
| Коррании и вычислитель 07.11.2017 1032119055 ПТ 21182 09.03.01 Информатика и вычислитель 07.11.2017 1032119055                                                  | 55    |
| Л (ИОДО-325 (ор. гр. 325) МТ-325 ТТ 21182 09.03.01 Информатика и вычислитель 07.11.2017 1032125055                                                              | 55' - |
|                                                                                                    | P     |

Временный приказ имеет статус «не подписан». Для подписания приказа левой кнопкой мыши выделяем приказ, правой кнопкой мыши вызываем всплывающее меню и выбираем пункт «Дата, номер, виза приказа».

| У Прика:                               | зы о перен                                                                                     | юсе учебных                                                                                                    | планов с фа                       | культета на         | факультет           |                   |                                     |                                           |                                                   |                          |                        | _                            |                                 | x                 |
|----------------------------------------|------------------------------------------------------------------------------------------------|----------------------------------------------------------------------------------------------------|-----------------------------------|---------------------|---------------------|-------------------|-------------------------------------|-------------------------------------------|---------------------------------------------------|--------------------------|------------------------|------------------------------|---------------------------------|-------------------|
|                                        |                                                                                                |                                                                                                    |                                   | Список у            | чебных і            | іланов, п         | еренесеннь                          | іх с факу                                 | льтета на ф                                       | акультет                 |                        |                              |                                 |                   |
| Выбрать<br>уч.план                     | ID<br>уч.плана                                                                                 | Дата начала<br>действия                                                                                         | Факультет<br>"откуда"             | Факультет<br>"куда" | Кафедра<br>"откуда" | Кафедра<br>"куда" | Номер приказа<br>о<br>реорганизации | Дата<br>приказа о<br>реорганиз<br>ации    | Количество<br>студентов<br>уч.плана               | Согласование<br>(откуда) | Согласование<br>(куда) | Дата<br>переноса<br>уч.плана | ID запис<br>в истори<br>изменен | зи ≜<br>ии<br>ний |
|                                        | 26069                                                                                          | 07.11.2017                                                                                                    | ДО                                | П                   | TT (ID=646)         | TT (ID=665        | 409                                 | 07.11.2017                                | 13                                                | директор Демиі           | декан Гузеев В.И.      | 10.11.2017 3:                | 4                               | 504               |
|                                        | 26070                                                                                          | 07.11.2017                                                                                                    | ДО                                | П                   | TT (ID=646)         | TT (ID=665        | 409                                 | 07.11.2017                                | 14                                                | директор Демиі           | декан Гузеев В.И.      | 10.11.2017 3:                | 4                               | 50!               |
|                                        | 26120                                                                                          | 07.11.2017                                                                                                    | ДО                                | П                   | MA3 (ID=64          | MA3 (ID=68        | 411                                 | 07.11.2017                                | 11                                                | директор Демиі           | декан Гузеев В.И.      | 10.11.2017 3:                | 4                               | 428               |
|                                        | 26121                                                                                          | 07.11.2017                                                                                                    | ДО                                | П                   | MA3 (ID=64          | MA3 (ID=66        | 411                                 | 07.11.2017                                | 15                                                | директор Демиі           | декан Гузеев В.И.      | 10.11.2017 3:                | 4                               | 42;               |
|                                        | 26132                                                                                          | 07.11.2017                                                                                                    | ДО                                | П                   | TTM (ID=63          | TTM (ID=68        | 410                                 | 07.11.2017                                | 14                                                | директор Демиі           | декан Иванов М.А       | 10.11.2017 3:                | 4                               | 59:               |
|                                        | 26133                                                                                          | 07.11.2017                                                                                                    | ДО                                | П                   | MA3 (ID=64          | MA3 (ID=66        | 411                                 | 07.11.2017                                | 22                                                | директор Демиі           | декан Гузеев В.И.      | 10.11.2017 3:                | 4                               | 424               |
|                                        | 26134                                                                                          | 07.11.2017                                                                                                    | ДО                                | П                   | MA3 (ID=64          | MA3 (ID=68        | 411                                 | 07.11.2017                                | 40                                                | директор Демиі           | декан Гузеев В.И.      | 10.11.2017 3:                | 4                               | 42!               |
|                                        | 26135                                                                                          | 07.11.2017                                                                                                    | ДО                                | П                   | τπαμπ (id           | τπαμπ (id         | 412                                 | 07.11.2017                                | 20                                                | директор Деми            | декан Гузеев В.И.      | 10.11.2017 4:                | 4                               | 63; =             |
| •                                      |                                                                                                |                                                                                                    |                                   |                     |                     |                   |                                     |                                           |                                                   |                          |                        |                              |                                 | F .               |
| 🗿 Выдел                                | 🕗 Выделить все 🏈 Отменить выделение 🖡 Сформировать приказ 🐮 Добавить уч.планы в приказ 🚱 Выйти |                                                                                                    |                                   |                     |                     |                   |                                     |                                           |                                                   |                          |                        |                              |                                 |                   |
| <u> </u>                               |                                                                                                |                                                                                                    |                                   |                     |                     |                   | ,                                   |                                           |                                                   |                          |                        |                              |                                 |                   |
|                                        |                                                                                                |                                                                                                    |                                   |                     | Прика               | азы за пе         | риод с 01.01                        | .2018 по 2                                | 20.04.2018                                        |                          |                        |                              | _                               |                   |
| - Список<br>○ По д<br>○ По д<br>⊙ По н | приказов<br>ате начал<br>ате формі<br>омеру при                                                | а действия г<br>ирования прі<br>иказа (за тен                                                                   | представле<br>иказа<br>кущий год) | ний ▶ ШР2           | 018.04.20/00        |                   |                                     | Дата, но<br>Выполн<br>Удалить<br>Печать г | мер, виза прик<br>ить приказ<br>приказ<br>приказа | 4.2018                   |                        | 35                           | 482098                          |                   |
|                                        | Вывести                                                                                        | список при                                                                                                    | казов                             |                     |                     |                   |                                     |                                           |                                                   |                          |                        |                              |                                 |                   |
|                                        |                                                                                                |                                                                                                    | C                                 |                     | (                   |                   | ^                                   |                                           |                                                   | 010 04 20/00             | 1                      |                              |                                 |                   |
|                                        |                                                                                                |                                                                                                    |                                   | исок студ           | ентов, вк           | люченны           | ых в приказ                         | време                                     | нный ле ог.                                       | 2018.04.20/00            | 1                      |                              |                                 |                   |
| Фамилия,                               | имя, отчест                                                                                    | reo 4                                                                                                    | Рак-т, группа                     | откудат Фа          | ак-т, группа тк     | уда Кафед         | ра ID специ<br>т                    | альности Н                                | азвание специа.                                   | льности                  | Дата начала де         | ИСТВИЯ IU П                  | редстає ІІ                      |                   |
|                                        |                                                                                                | P P                                                                                                    | ю до 325 (юр<br>ю до 335 (на      | 0.Fp. 325)          | MT-325              | I                 | 1<br>T                              | 21182 0                                   | 9.03.01 Информа<br>0.03.01 Информа                | пика и вычислите         | ин U7.11.201           | 7 103/                       | 123055                          | 22                |
|                                        |                                                                                                | P III                                                                                                    | ю до 325 (юр                      | 5.rp. 325)          | MT-325              |                   | 1<br>T                              | 21102 0                                   | 3.03.01 Информа<br>0.03.01 Информа                | тика и вычислите         | STE 07.11.201          | 7 103/                       | 121055                          | <u>55</u> =       |
|                                        |                                                                                                | P P                                                                                                    | ю до 325 (юр<br>ю до 335 (на      | . i p. 325)         | MT 325              |                   | T                                   | 21182 0                                   | а. оз. от Информа<br>0. 03. 01. Информа           | пика и вычислите         | me 07.11.201           | 7 1032                       | .110000                         | 30                |
|                                        |                                                                                                |                                                                                                    | юдо-325 (юр<br>юдо-325 (~         | 5.rp. 325)          | MT 225              |                   | T                                   | 21182 0                                   | 3.03.01 ИНФОРМа<br>9.02.01 Ишфистика              | пика и вычислите         | mt 07.11.201           | 7 103/                       | 117055                          | 50i               |
|                                        |                                                                                                | The second second second second second second second second second second second second second second second se | ю до 325 (юр                      | . np. 325)          | MT 325              |                   | T                                   | 21182 0                                   | 3.03.01 ИНФОРМа<br>0.02.01 Инжестик               | пика и вычислите         | me 07.11.201           | 7 1032                       | 120000                          | 33                |
|                                        |                                                                                                |                                                                                                    | юдо-325 (юр<br>юдо-325 (          | .rp. 325)           | MT 225              | - I               | T                                   | 21182 0                                   | а. 03. 01. Информа<br>9. 02. 01. Информа          | пика и вычислите         | D7.11.201              | 7 103/                       | 11303C                          | 00 FE             |
| 4                                      |                                                                                                | I V                                                                                                    | юдо-325 (юр                       | .rp. 320J           | M11-325             |                   |                                     | 21182 0                                   | а.оа.от информа                                   | пика и вычислите         | onej 07.11.201         | 1032                         | .120000                         | 100               |
| 1                                      |                                                                                                |                                                                                                    |                                   |                     |                     |                   |                                     |                                           |                                                   |                          |                        |                              |                                 |                   |
| : 🚍 Изм                                | енить номе                                                                                     | ер группы "ку                                                                                                   | да 😴                              |                     |                     |                   |                                     |                                           |                                                   |                          |                        |                              |                                 |                   |

В открывшемся окне проставляем номер приказа, дату и подпись, нажимаем на кнопку «Записать». Статус приказ поменяется на «подписан».

| <u>Временный № приказа: UP</u> | 2018.04.20/001 |         |                     |
|--------------------------------|----------------|---------|---------------------|
| D приказа 35482098             |                |         |                     |
| Номер приказа                  |                |         |                     |
| Дата подписи                   |                | E       |                     |
| Подпись                        |                |         |                     |
|                                | Записать       | Закрыть |                     |
| Сорректировал:                 |                |         | ID приказа 35482098 |

Для печати приказа во всплывающем меню выбираем «Печать приказа». Выйдет окно корректировки, где можно будет откорректировать данные и напечатать приказ.

Чтобы выполнить приказ, нажимаем «Выполнить приказ», приказ меняет свой статус на «выполнен». Удалить такой приказ нельзя.

Не выполненный приказ можно удалить в списке временных приказов, встав на временный приказ, правой кнопкой во всплывающем меню выбираем «Удалить приказ».

# 7.6. Перевод на другой факультет, на ускоренную программу

Для формирования представлений для перевода нужно сначала выбрать вид приказа, группу, учебный год. Далее выделяем необходимых студентов двойным щелчком левой кнопки мыши, либо, нажав кнопку «Выделить цветом всех». Снять выделение можно по кнопке «Отменить выделение».

Теперь выбираем новый факультет, группу, специальность и согласование.

По кнопке «Сформировать представление» добавляем выделенных студентов в представления.

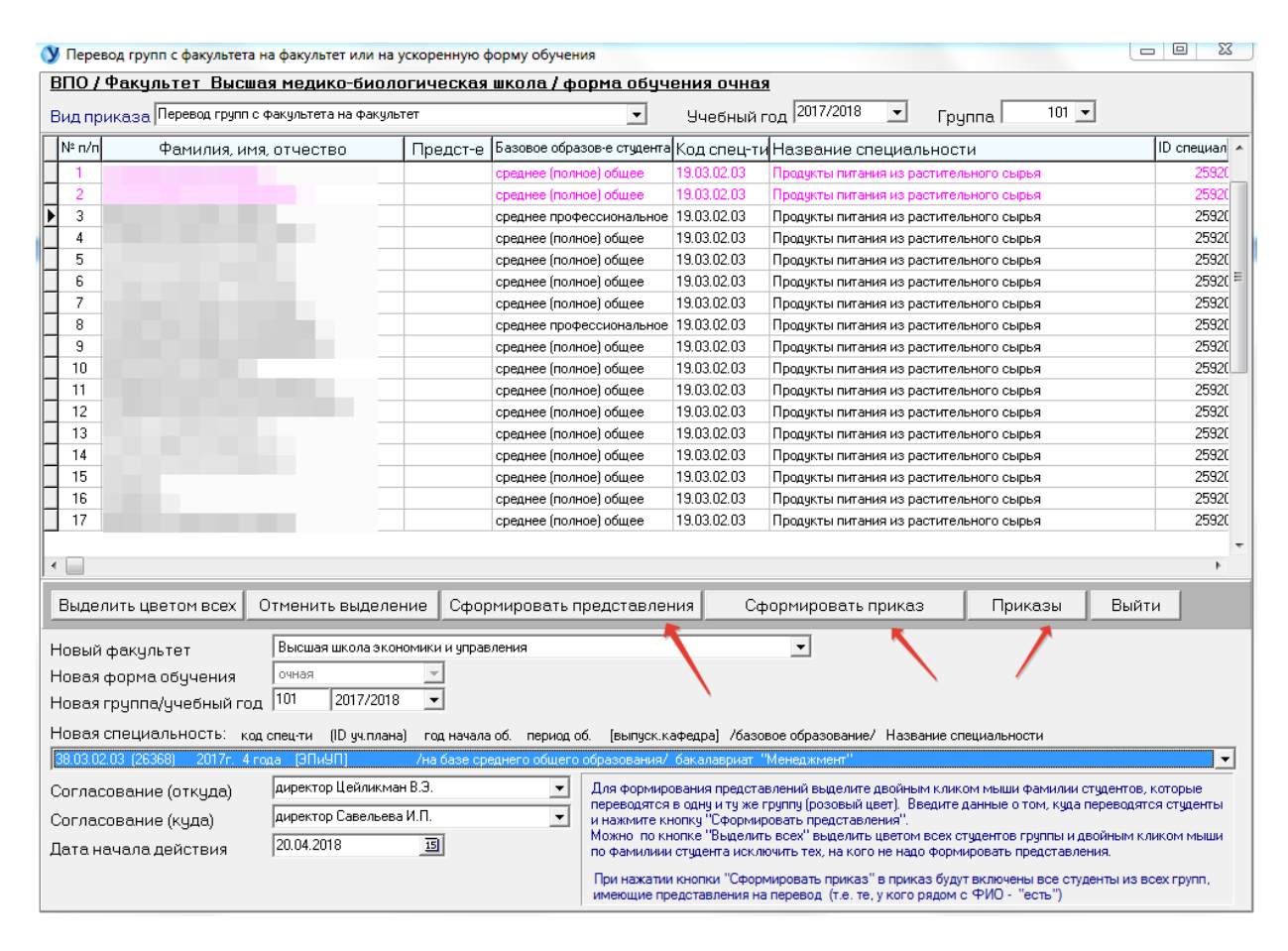

Далее переходим в приказы, нажав кнопку «Приказы». Сверху отображается временный приказ, ниже список вошедших в приказ студентов. Справа отображаются свободные представления, не включенные в приказ.

Для просмотра содержания, корректировки, печати или удаления, выделяем приказ в блоке временных приказов и выбираем соответствующий пункт во всплывающем меню.

Студентов можно добавлять в приказ или удалять, выделив их, и выбрав нужную кнопку внизу.

| У Просмотр и корректировка прика                               | азов о переводе (с ф                      | акультета на факуль                       | тет/на другую форму обу                        | чен./выпо  | олнение уче                                                   | бн. і                         | плана) 🗆 🗆 🐹                                                                                                    |
|----------------------------------------------------------------|-------------------------------------------|-------------------------------------------|------------------------------------------------|------------|---------------------------------------------------------------|-------------------------------|----------------------------------------------------------------------------------------------------|
| <u>Факультет Высшая медико-биол</u><br>Ранее были сформированы | логическая школа<br>следующие при         | Форма обуче<br>казы о переводе            | ния очная<br>9 на другой факульте:             | <u>r:</u>  |                                                               |                               |                                                                                                    |
| Временный номер Номер                                          | Дата подписи Е                            | Зыполнение Дата                           | а формирования Дата                            | выпо.      |                                                               |                               |                                                                                                    |
| ПФФ_МБ001                                                      | 4                                         | е подписан 20.                            | 04.2018 17:11:46                               | ,          | Для просмот;<br>корректировк<br>выделите лев<br>и по правой к | раси<br>киег<br>вой і<br>нопи | одержания, удаления, печати приказа,<br>о аттрибутов<br>кнопкой мыши приказ в списке<br>ке мыши вызовите всплывающее меню. |
| Список студентов, вошедших в пр                                | риказ о переводе (                        | вр./№ ПФФ_МБО                             | D1) 3 чел.                                     |            |                                                               | ſ                             | Список свободных представлений,<br>не включенных в приказ о переводе :                                                     |
| Фамилия, имя, отчество                                         | Откуда Куда                               | Код спец-ти(куд                           | Название специальн                             | о Ф/фин    | ι Φ/об. Т                                                     | -                             | Фамилия, имя, от Группа (ID Код 🔺                                                                                          |
|                                                                | M5-101 39-101                             | 38.03.03                                  | Управление персоналом                          | контрак    | точная ба                                                     |                               | ▶ 39-101 (263€ 19.0)                                                                                                    |
|                                                                | ME-101 39-101                             | 38.03.03                                  | Управление персоналом                          | контрак    | почная ба                                                     |                               | 39-101 (2636 19.0)                                                                                                    |
|                                                                | M5-101 39-101                             | 38.03.03                                  | Управление персоналом                          | контрак    | точная ба                                                     |                               |                                                                                                    |
| 2 🖂                                                            |                                           |                                           |                                                |            |                                                               |                               | H                                                                                                    |
|                                                                | Выделите двойным к                        | ликом мыши фамилии                        | студентов, которых хотите                      | е удалить  |                                                               | ų                             | 4 🗌 🔹 🖡                                                                                                    |
| Отмена цвета Удалить из приказа                                | из приказа о перевод<br>Цветом выделяются | е на другой факультет<br>ИСКЛЮЧАЕМЫЕ ИЗ Г | ги нажмите кнопку Пудалит<br>1РИКАЗА студенты. | ь из прика | 38                                                            |                               | Выделите двой                                                                                                    |
| Учетная информация<br>о представлении 20.04.2018 17            | (Отменить выдел<br>10:33                  | ение - двойной клик п<br>зна              | о фамилии)<br>создал(а) представление          |            | •                                                             |                               | Добавить в приказ Добавить в при<br>Цветом выделя<br>Отменить в                                                            |
| Дата начала действия 20.04.2018                                | Б Согла                                   | сование директој                          |                                                | •          |                                                               |                               | Текст приказа                                                                                                    |
| Основание<br>(откорректировать)                                | структуризацией обра                      | азовательных подразд                      | елений                                         |            | Записать                                                      | •                             | Выход                                                                                                    |
|                                                                |                                           |                                           |                                                |            |                                                               |                               |                                                                                                    |

# 7.7. Перевод академиков

Данная функция необходима для перевода студентов, находящихся в академическом отпуске. В окне (1) располагается список студентов, находящихся в академическом отпуске, в окне (2) отображается список приказов о переводе, в окне (3) – список, вошедших в приказ о переводе.

Для того, чтобы сформировать приказ, необходимо выделить студентов в блоке (1), при нажатии кнопки (4) «Сформировать приказ», сформируется временный приказ и отобразится в блоке (2).

Для обновления информации, нажимаем кнопку (6) обновить информацию. Далее в приказ можно добавлять и удалять студентов, выделив студентов и вызвав контекстное меню по правой кнопке мыши.

Затем приказ нужно подписать (задать номер, визу и дату ) и выполнить. Для этого вызываем контекстное меню и выбираем необходимый пункт.

Кнопка (5) «Печать приказа» необходима для вывода формы для корректировки и печати приказа.

| У Перевод а<br>Список сту       | кадемиков и:<br>центов из фі | з филиалов на др<br>илиалов, находя                                                                                                    | /гой факул<br>цихся в а | ьтет<br>кадемичес      | ком отпусн                                                                 | (e                    | _                  |                                                                         |                           |                | 23 |
|---------------------------------|------------------------------|----------------------------------------------------------------------------------------------------|-------------------------|------------------------|----------------------------------------------------------------------------|-----------------------|--------------------|-------------------------------------------------------------------------|---------------------------|----------------|----|
| Фамилия,<br>имя,<br>отчество    | Факультет                    | Форма обучения                                                                                                    | Учебный<br>год          | № группы               | Наличие<br>представле<br>ния                                               | Код специальности     | Период<br>обучения | Юрид. группа                                                            | Название<br>специальности | ID<br>студента |    |
|                                 |                              |                                                                                                    |                         |                        |                                                                            |                       |                    |                                                                         |                           |                |    |
|                                 |                              |                                                                                                    |                         |                        |                                                                            |                       |                    |                                                                         |                           |                |    |
|                                 |                              |                                                                                                    |                         |                        | <no.< td=""><td>1</td><td></td><td></td><td></td><td></td><td></td></no.<> | 1                     |                    |                                                                         |                           |                |    |
|                                 |                              |                                                                                                    |                         |                        | KNUU                                                                       | lata to uispiay>      |                    |                                                                         |                           |                |    |
|                                 |                              |                                                                                                    |                         |                        |                                                                            |                       |                    |                                                                         |                           |                |    |
|                                 | 6                            |                                                                                                    |                         | 4                      |                                                                            | 5 7                   |                    |                                                                         |                           |                |    |
| 🕑 Обновит                       | гь информаци                 | ию 🚺 Сформир                                                                                                    | овать прик              | аз 📇 Печ               | ать приказа                                                                | 🚱 Выйти               |                    |                                                                         |                           |                |    |
| С <b>писок при</b><br>Временный | казов о пери<br>номер Номер  | еводе академик<br>Дата подписи                                                                                                    | ов на друг<br>н Вы      | ой факуль<br>полнени Д | ата формир                                                                 | Список вошедших в п   | риказ о п          | ереводе (вр./№                                                          | ) Очел.                   |                |    |
|                                 |                              |                                                                                                    | e                       |                        |                                                                            | Фамилия, имя, отчеств | 0                  |                                                                         |                           |                |    |
|                                 |                              |                                                                                                    | 2                       |                        |                                                                            |                       |                    |                                                                         |                           |                |    |
|                                 |                              | <no data="" disp<="" td="" to=""><td>lay&gt;</td><td></td><td></td><td></td><td></td><td><no d<="" data="" td="" to=""><td>splay&gt;</td><td></td><td></td></no></td></no> | lay>                    |                        |                                                                            |                       |                    | <no d<="" data="" td="" to=""><td>splay&gt;</td><td></td><td></td></no> | splay>                    |                |    |
|                                 |                              |                                                                                                    |                         |                        |                                                                            |                       |                    |                                                                         |                           |                |    |
|                                 |                              |                                                                                                    |                         |                        |                                                                            | · _ !!!               |                    |                                                                         |                           | _              | _  |

#### 7.8. Настройка долгов

Данная функция необходима для подсчета и настройки количества долгов для перевода.

Для того чтобы посчитать количество студентов с превышением максимума долгов, выставляем максимум долгов и нажимаем на кнопку «Посчитать», ниже отобразится список студентов с превышающим количеством долгов.

Для изменения максимума долгов, задаем необходимое число и нажимаем кнопку «Изменить», изменения будут сохранены.

| Уровень образования                                                           | впо -                                                 | Форма обучения                                        | очная                                   | * <del>5</del>  |  |
|-------------------------------------------------------------------------------|-------------------------------------------------------|-------------------------------------------------------|-----------------------------------------|-----------------|--|
| <b>ДОЛГОМЕР</b> Под                                                           | асчёт студенто                                        | в с количеством                                       | долгов болі                             | ше максимума    |  |
| Максимум долгов 7                                                             | 🚔 🔳 Посч                                              | итать 🗲 🥌                                             |                                         |                 |  |
|                                                                               |                                                       |                                                       |                                         |                 |  |
| Колицество стилен                                                             |                                                       | ием максимнима                                        | nonroe 0                                |                 |  |
| Количество студен<br>(количество студентов, к                                 | тов с превышен<br>оторые не войдчт в                  | нием максимума<br>приказы о переводе                  | долгов: <b>()</b><br>на следчющий       | кчрс )          |  |
| Количество студен<br>(количество студентов, к                                 | тов с превышен<br>.оторые не войдут в                 | нием максимума<br>приказы о переводе                  | долгов: 0<br>на следующий               | курс )          |  |
| Количество студен<br>(количество студентов, к                                 | тов с превышеі<br>оторые не войдут в                  | нием максимума<br>приказы о переводе                  | долгов: 0<br>: на следующий             | курс)           |  |
| Количество студен<br>(количество студентов, к<br>ВПО/очная                    | тов с превышен<br>оторые не войдут в                  | нием максимума<br>приказы о переводе                  | долгов: 0<br>: на следующий             | курс )          |  |
| Количество студен<br>(количество студентов, к<br>ВПО/очная<br>Количество студ | тов с превышен<br>оторые не войдут в<br>ентов с превн | нием максимума<br>приказы о переводе<br>ышением максі | долгов: 0<br>на следующий<br>имума долг | курс)<br>тов: 0 |  |
| Количество студен<br>(количество студентов, к<br>ВПО/очная<br>Количество студ | тов с превышен<br>оторые не войдут в<br>ентов с преви | нием максимума<br>приказы о переводе<br>ышением макси | долгов: 0<br>на следующий<br>имума долг | курс )<br>      |  |

# Оглавление

| 1. Интерфейс модуля                                              | 3  |
|------------------------------------------------------------------|----|
| 2.Функционал роли «Факультет»                                    | 4  |
| 3. Перевод на следующий курс                                     | 4  |
| 4.Информация о наличии представлений на практику и распределений | 5  |
| 5.Работа с переводными приказами                                 | 6  |
| 5.1.Формирование нового приказа на перевод                       | 6  |
| 5.2. Подписание и выполение переводного приказа                  | 7  |
| 5.3. Удаление представления или приказа                          | 8  |
| 5.4. Печать переводного приказа                                  | 9  |
| 6. Работа с приказами об окончании обучения                      | 10 |
| 6.1. Просмотр информации об отсутствии протоколов распределения  | 11 |
| 6.2. Формирование приказа об окончании обучения                  | 12 |
| 6.3. Подписание и выполнение приказов на отчисление              | 13 |
| 6.4. Удаление представления или приказа на отчисление            | 13 |
| 6.5. Печать приказа на отчисление                                | 14 |
| 7.Функционал роли «Учебный отдел»                                | 15 |
| 7.1. Распоряжения по реорганизации групп                         | 17 |
| Формирование и выполнение распоряжений                           | 17 |
| 7.2. Создание новых групп                                        | 18 |
| 7.3. Выгрузка приказов                                           | 20 |
| 7.4. Создание групп (старый вариант)                             | 20 |
| 7.5. Перенос учебного плана с факультета на факультет            | 21 |
| 7.6. Перевод на другой факультет, на ускоренную программу        | 24 |
| 7.7. Перевод академиков                                          | 25 |
| 7.8. Настройка долгов                                            | 26 |